IBM<sup>®</sup> DB2 Universal Database<sup>™</sup>

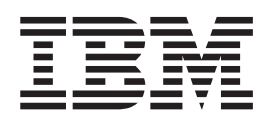

# Common Criteria Certification: Installing DB2 Universal Database Personal Edition

Version 8.2 Revision 07

IBM<sup>®</sup> DB2 Universal Database<sup>™</sup>

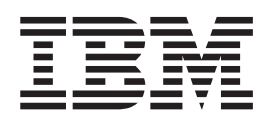

# Common Criteria Certification: Installing DB2 Universal Database Personal Edition

Version 8.2 Revision 07

Before using this information and the product it supports, be sure to read the general information under Notices.

This document contains proprietary information of IBM. It is provided under a license agreement and is protected by copyright law. The information contained in this publication does not include any product warranties, and any statements provided in this manual should not be interpreted as such.

You can order IBM publications online or through your local IBM representative.

- To order publications online, go to the IBM Publications Center at www.ibm.com/shop/publications/order
- To find your local IBM representative, go to the IBM Directory of Worldwide Contacts at www.ibm.com/planetwide

To order DB2 publications from DB2 Marketing and Sales in the United States or Canada, call 1-800-IBM-4YOU (426-4968).

When you send information to IBM, you grant IBM a nonexclusive right to use or distribute the information in any way it believes appropriate without incurring any obligation to you.

© Copyright International Business Machines Corporation 1993-2004. All rights reserved. US Government Users Restricted Rights – Use, duplication or disclosure restricted by GSA ADP Schedule Contract with IBM Corp.

# Contents

| Starting the DB2 Setup wizard (Linux)                                                                |
|----------------------------------------------------------------------------------------------------|
| Part 3. Post-installation tasks 77                                                                   |
| Chapter 4. Installing DB2 FixPaks 79Applying the latest FixPak (Windows and UNIX) 79                 |
| Chapter 5. Verifying the installation of DB2                                                         |
| Verifying the installation using the command line processor (CLP)                                    |
| Part 4. Configuring a client-to-server connection 83                                                 |
| Chapter 6. Configuring a connection<br>using the Command Line Processor                              |
| (CLP)                                                                                                |
| command line processor (CLP)                                                                         |
| Cataloging a TCP/IP node from the DB2 client 86<br>Cataloging a database from a DB2 client using the |
| CLP                                                                                                  |
| Part 5. Appendixes 91                                                                                |
| Appendix. Language Support 93                                                                        |
| Changing the DB2 interface language (Windows) 93                                                     |
| Changing the DB2 interface language (UNIX)                                                           |
| Language identifiers for running the DB2 Setup<br>wizard in another language                         |
| Index                                                                                                |
| Notices                                                                                              |
| Trademarks                                                                                           |
| <b>Contacting IBM 103</b> Product information                                                        |

# Common Criteria certification of DB2 Universal Database products

For Version 8.2, DB2 Universal Database (DB2 UDB) products are certified according to the Common Criteria evaluation assurance level 4 (EAL4), augmented with Flaw remediation ALC\_FLR.1. The following products are certified on the following operating systems:

|                                                                                 | Windows <sup>®</sup> 2000 | Linux SuSE<br>Enterprise<br>Server V8 | AIX <sup>®</sup> 5.2 | Solaris Operating<br>Environment, 8 |
|---------------------------------------------------------------------------------|---------------------------|---------------------------------------|----------------------|-------------------------------------|
| Enterprise Server Edition<br><b>Note:</b> Single-partition<br>environment only. | Yes (32-bit only)         | Yes (32-bit<br>only)                  | Yes (64-bit only)    | Yes (64-bit only)                   |
| Workgroup Server Edition                                                        | Yes (32-bit only)         | Yes (32-bit<br>only)                  | Yes (64-bit only)    | Yes (64-bit only)                   |
| Personal Edition                                                                | Yes (32-bit only)         | Yes (32-bit<br>only)                  | N/A                  | N/A                                 |
| Express Edition                                                                 | Yes (32-bit only)         | Yes (32-bit<br>only)                  | N/A                  | N/A                                 |

Table 1. Certified DB2 Universal Database configurations

#### Notes:

- 1. DB2 UDB configurations on the Linux SuSE environment are Common Criteria certified on Intel-based hardware only.
- 2. In a Common Criteria certified DB2 UDB environment, DB2 UDB clients are supported on the following operating systems:
  - Windows 2000
  - Linux SuSE Enterprise Server V8
  - AIX 5.2
  - Solaris Operating Environment, 8

Only 32-bit clients are supported.

For more information about Common Criteria, see the Common Criteria web site at: http://niap.nist.gov/cc-scheme/.

For information about installing and configuring a DB2 UDB system that conforms to the Common Criteria EAL4, see the following books:

- DB2 Universal Database Common Criteria Certification: Installing DB2 Universal Database Enterprise Server Edition and DB2 Universal Database Workgroup Server Edition
- DB2 Universal Database Common Criteria Certification: Installing DB2 Universal Database Personal Edition
- DB2 Universal Database Common Criteria Certification: Installing DB2 Universal Database Express Edition
- DB2 Universal Database Common Criteria Certification: Administration and User Documentation

These books are available in PDF format from the DB2 Information Management Library.

# Supported interfaces for a Common Criteria evaluated configuration

The set of DB2 Universal Database interfaces that are used in the Common Criteria evaluation of DB2 Universal Database are as follows:

- The DB2 Universal Database install program
- The command line processor
- DB2 commands
- DB2 application programming interfaces (APIs)
- SQL statements

L

1

Т

1

|

I

|

You can use these DB2 Universal Database interfaces when installing and configuring a Common Criteria compliant DB2 Universal Database system.

Other interfaces that are provided by DB2 Universal Database, such as the Control Center or Command Editor were not used during the Common Criteria evaluation of DB2 Universal Database, and must not be used in the Common Criteria evaluation configuration.

NOT FENCED routines are not supported.

In the Common Criteria evaluation configuration, the installation procedures as documented in the following sections must be followed and the configuration options selected must not be modified while in the evaluation configuration:

- "Installing DB2 Personal Edition on Windows 2000 for a Common Criteria compliant installation" on page 16
- "Installing DB2 Personal Edition on Linux SuSE for a Common Criteria compliant installation" on page 51

# **About This Book**

This book describes how to install DB2 Universal Database Personal Edition for a Common Criteria evaluation. It includes detailed instructions on installing DB2 Universal Database Personal Edition on the following operating systems:

- Windows 2000
- Linux SuSE Enterprise Server V8

If you need to install other DB2 Universal Database (DB2 UDB) products for evaluation, refer to the following books:

- DB2 Universal Database Common Criteria Certification: Installing DB2 Universal Database Enterprise Server Edition and DB2 Universal Database Workgroup Server Edition
- DB2 Universal Database Common Criteria Certification: Installing DB2 Universal Database Express Edition

For information about security in a DB2 UDB environment, and for information on configuring DB2 UDB for the Common Criteria evaluation, refer to the following book:

• DB2 Universal Database Common Criteria Certification: Administration and User Documentation

Some topics in this book may link to topics that are not in any of the books listed above. Topics that are referenced outside of the Common Criteria certification documentation are for informational purposes only, and are not required for either installing or configuring a Common Criteria compliant environment. Part 1. About DB2 Personal Edition

# **Chapter 1. DB2 Personal Edition product overview**

 $DB2^{\otimes}$  Personal Edition is a single-user version of DB2. It can be used to create and manage local databases, or as a client to connect to DB2 database servers as well as DB2 Connect<sup>TM</sup> servers.

DB2 Personal Edition can also act as a satellite, remotely administered from a DB2 Enterprise Server Edition database server. For more information about using DB2 Personal Edition in a satellite environment, refer to the satellite administration documentation.

Note: Satellite environments are not evaluated for Common Criteria compliance.

#### **Related reference:**

• "DB2 Application Development Client" in the *Application Development Guide: Building and Running Applications*  Part 2. Installing DB2 Personal Edition

# **Chapter 2. Installing DB2 Personal Edition on Windows**

### Installation overview

I

## Installing DB2 Personal Edition - overview (Windows)

This topic outlines steps for installing DB2 Personal Edition on Windows.

#### **Procedure:**

To install DB2 Personal Edition on Windows:

- 1. Review the DB2 Personal Edition prerequisites. Ensure that your computer meets:
  - Disk and memory, and installation requirements
  - User accounts for installation and setup of DB2 Personal Edition. You require one user account for installation and two user accounts for setup. The user accounts required for setup can be created before you install or you can have the DB2 Setup wizard create them for you. You may use the same user account to meet all of the requirements of DB2.

**Note:** For a Common Criteria compliant installation, the user accounts are created before DB2 is installed.

- If you are installing on Windows<sup>®</sup> 2000 or Windows Server 2003 and are planning to use Light Weight Directory Access Protocol (LDAP), you will extend the Windows 2000 or Windows Server 2003 directory schema so that it can contain DB2 object classes and attribute definitions.
- 2. Install DB2 Personal Edition using the DB2 Setup Wizard. DB2 Setup wizard features include:
  - A DB2 Setup Launchpad from which you can view installation notes, release notes, and learn about DB2 version 8 features
  - Typical, Compact, and Custom installation types. Installation choices presented to you depend on the type of installation you choose
  - Multiple languages installation support.
  - DB2 Administration Server setup (including DAS user setup)
  - · Administration contact and health monitor notification setup
  - Instance setup and configuration (including instance user setup)
  - DB2 tools catalog and warehouse control database setup
  - Response file creation. You can save your installation choices in a response file for later installation or to duplicate the installation on another computer.
- 3. Optional: Install the DB2 Information Center

**Note:** The DB2 Information Center is not supported in a Common Criteria compliant configuration.

#### **Related concepts:**

• "Installation methods for DB2 UDB (Windows and UNIX)" in the *Quick Beginnings for DB2 Servers* 

#### **Related tasks:**

- "Starting the DB2 Setup wizard for DB2 Personal Edition (Windows)" on page 14
- "Installing the DB2 Information Center using the DB2 Setup wizard (Windows)" in the *Infrastructure Topics* (DB2 Common Files)

#### **Related reference:**

• "Installation requirements for DB2 Personal Edition (Windows)" on page 12

### DB2 groups and users

#### Granting user rights (Windows)

This topic describes the steps required to grant user rights on Windows operating systems. Specific user rights are recommended for user accounts required to install and set up DB2.

#### **Prerequisites:**

To grant advanced user rights on Windows you must be logged on as a local Administrator.

#### **Procedure:**

#### Windows NT

- Click Start and select Programs —> Administrative Tools (Common) —> User Manager for Domains.
- 2. In the User Manager window, select **Policies** —> **User Rights** from the menu bar.
- 3. In the User Rights Policy window, select the **Show Advanced User Rights** check box then in the **Right** drop down box, select the user right you want to grant. Click **Add**.
- 4. In the Add Users and Groups window select the user or the group you want to grant the right to and click **OK**.
- 5. In the User Rights Policy window, select the user or the group you have added from the **Grant To** list box and click **OK**.

#### Windows 2000, Windows XP, and Windows Server 2003

- Click Start and select Settings —> Control Panel —> Administrative Tools.
  - Note: On Windows XP and Windows Server 2003 computers, for some Windows Themes, this will be: Settings —> Control Panel —> Performance and Maintenance —> Administrative Tools.
- 2. Select Local Security Policy.
- 3. In the left window pane, expand the Local Policies object, then select User Rights Assignment.
- 4. In the right window pane, select the user right that you want to assign.
- 5. From the menu, select Action -> Security...
- 6. Click Add, then select a user or group to assign the right to, and click Add.
- 7. Click OK.

**Note:** If your computer belongs to a Windows 2000 or Windows Server 2003 domain, the domain user rights may override your local settings. In this case, your Network Administrator will have to make the changes to the user rights.

#### Related concepts:

• "User, user ID and group naming rules" in the *Administration Guide: Implementation* 

#### **Related tasks:**

• "Installing DB2 Personal Edition - overview (Windows)" on page 7

#### **Related reference:**

• "Required user accounts for installation of DB2 servers (Windows)" on page 9

#### DB2 UDB system administrator group (Windows)

By default, system administrative (SYSADM) authority is granted to any valid DB2<sup>®</sup> user account that belongs to the Administrators group on the computer where the account is defined. If the account is a local account, then it must belong to the local Administrators group. If the account is a domain account, then it must belong to the Administrators group at the domain controller.

For example, if a user logs on to a domain account and tries to access a DB2 database, DB2 goes to a domain controller to enumerate groups (including the Administrators group). You can force DB2 to always perform group lookup on the local computer by setting the registry variable DB2\_GRP\_LOOKUP=local and adding the domain accounts (or global groups) to the local group.

For a domain user to have SYSADM authority, it must belong to the Administrators group on the domain controller. Since DB2 always performs authorization at the machine where the account is defined, adding a domain user to the local Administrators group on the server does not grant the domain user SYSADM authority to this group.

To avoid adding a domain user to the Administrators group at the domain controller, create a global group and add the domain users to which you want to grant SYSADM authority to it, and then update the DB2 configuration parameter SYSADM\_GROUP with the name of the global group. To do so, enter the following commands:

```
db2stop
db2 update dbm cfg using sysadm_group global_group
db2start
```

#### **Related tasks:**

• "Installing DB2 Personal Edition - overview (Windows)" on page 7

# Required user accounts for installation of DB2 servers (Windows)

If you are installing on Windows NT, Windows 2000, Windows XP, or Windows Server 2003, you require the following DB2 server user accounts:

- an installation user account and
- one or more setup user accounts
  - a DB2 Administration Server (DAS) user account

- a DB2 instance user account.

T

Т

The installation user account must be defined prior to running the DB2 Setup wizard. The setup user accounts can be defined prior to installation or you can have the DB2 Setup program create them for you.

**Note:** In a Common Criteria compliant installation, the user accounts are created before DB2 is installed.

All user account names must adhere to your system naming rules and to DB2 naming rules.

#### DB2 enhanced security on Windows:

DB2 now offers enhanced Windows security. You can install DB2 with a user ID, but unless that user ID belongs to either the DB2ADMNS or DB2USERS group, that user ID won't be able to run any DB2 commands.

The DB2 installer creates these two new groups. You can either use a new name or accept the default names.

To enable this security feature, select the Enable operating system security check box on the Enable operating system security for DB2 object panel during the installation of DB2. Accept the default values for the DB2 Administrators Group field, and the DB2 Users Group field. The default group names are DB2ADMNS and DB2USERS. If there is a conflict with existing group names, you will be prompted to change the group names. If required, you can specify your own values.

**Note:** In a Common Criteria compliant installation of DB2, these groups are not used.

#### DB2 server user accounts:

#### Installation user account

A local or domain user account is required to perform the installation. The user account must belong to the *Administrators* group on the machine where you will perform the installation.

For domain accounts, to verify userIDs on the DB2 server, the installation userID must belong to the Domain Administrators group on the domain where the accounts are going to be created.

You may also use the built-in LocalSystem account to run the installation for all products except DB2 UDB Enterprise Server Edition.

#### DB2 Administration Server (DAS) user account

A local or domain user account is required for the DB2 Administration Server (DAS).

If you are performing a response file installation, you can also specify the Local System Account in the response file. For more details, refer to the sample response files in the db2\windows\samples directory.

The DB2 Administration Server (DAS) is a special DB2 administration service used to support the GUI tools and assist with administration tasks on local and remote DB2 servers. The DAS has an assigned user account that is used to log the DAS service on to the computer when the DAS service is started.

You can create the DAS user account before installing DB2 or you can have the DB2 Setup wizard create it for you. If you want to have the DB2 Setup wizard create a new domain user account, the user account you use to perform the installation must have authority to create domain user accounts. The user account must belong to the *Administrators* group on the machine where you will perform the installation. This account will be granted the following user rights:

**Note:** In a Common Criteria compliant installation of DB2, the DAS user account is created before DB2 is installed.

- Act as part of the operating system
- Debug programs

|

L

L

- Create token object
- Lock pages in memory
- Log on as a service
- Increase quotas
- Replace a process level token

The Lock pages in memory privilege is required for AWE (Advanced Windowing Extensions) support. The "Debug programs" privilege is only needed when DB2 group lookup is explicitly specified to use the access token.

If the user account is created by the install program, the user account will be granted these privileges and if the user account already exists, this account will also be granted these privileges. If the install grants the privileges, some of them will only be effective on first log-on by the account that was granted the privileges or reboot.

It is recommended that the DAS user have SYSADM authority on each of the DB2 systems within your environment so that it can start or stop other instances if required. By default, any user that is part of the *Administrator* group has SYSADM authority.

#### DB2 instance user account

A local or domain user account is required for the DB2 instance. Every DB2 instance has one user that is assigned when the instance is created. DB2 logs on with this user name when the instance is started.

You may also use the built-in LocalSystem account to run the installation for all products except DB2 UDB Enterprise Server Edition.

You can create the DB2 instance user account before installing DB2 or you can have the DB2 Setup wizard create it for you. If you want to have the DB2 Setup wizard create a new domain user account, the user account you use to perform the installation must have authority to create domain user accounts. The user account must belong to the *Administrators* group on the machine where you will perform the installation. This account will be granted the following user rights:

**Note:** In a Common Criteria compliant installation of DB2, the instance user account is created before DB2 is installed.

- Act as part of the operating system
- Debug programs
- Create token object
- Increase quotas

- Lock pages in memory
- Log on as a service
- Replace a process level token

The Lock pages in memory privilege is required for AWE (Advanced Windowing Extensions) support. The "Debug programs" privilege is only needed when DB2 group lookup is explicitly specified to use the access token.

If the user account is created by the install program, the user account will be granted these privileges and if the user account already exists, this account will also be granted these privileges. If the install grants the privileges, some of them will only be effective on first log-on by the account that was granted the privileges or reboot.

#### **Related concepts:**

• "User, user ID and group naming rules" in the *Administration Guide: Implementation* 

#### **Related tasks:**

- "Single-partition installation (Windows)" in the Quick Beginnings for DB2 Servers
- "Partitioned installation (Windows)" in the Quick Beginnings for DB2 Servers

### Installation requirements

## Installation requirements for DB2 Personal Edition (Windows)

To install DB2 Personal Edition, the following operating system, software, and communications requirements must be met:

#### **Operating system requirements**

- One of:
- Windows ME
- Windows NT Version 4 with Service Pack 6a or later
- Windows 2000

**Note:** DB2 Personal Edition is only Common Criteria certified on Windows 2000.

- Windows XP (32-bit or 64-bit)
- Windows Server 2003 (32-bit or 64-bit)

Windows XP (64-bit) and Windows Server 2003 (64-bit) support:

- local 32–bit applications
- 32–bit UDFs and stored procedures

#### Hardware requirements

For DB2 products running on Intel and AMD systems, a Pentium or Athlon CPU is required.

#### Software requirements

• MDAC 2.7 is required. The DB2 Setup wizard will install MDAC 2.7 if it is not already installed.

- MDAC 2.7 is required. The DB2 Setup wizard will install MDAC 2.7 if it is not already installed.
- You require the appropriate SDK to use Java-based tools like the DB2 Control Center, and to create and run Java applications, including stored procedures and user-defined functions. If the SDK is required by some component being installed, and the SDK is not already installed, the SDK will be installed if you use either the DB2 Setup wizard or a response file to install the product. The SDK is not installed with the DB2 Run-Time client. The SDK requirements are:
  - Windows 32-bit: SDK 1.3.1 or SDK 1.4.1 Service Release 1
  - Windows 64-bit: SDK 1.4.1 Service Release 1

For the most up-to-date SDK information, see http://www.ibm.com/software/data/db2/udb/sysreqs.html.

• A browser is required to view online help.

#### **Communication requirements**

• To connect to a remote database, you can use TCP/IP, NETBIOS, and NPIPE. To remotely administer a version 8 DB2 database, you must connect using TCP/IP.

**Note:** In a Common Criteria compliant environment, only TCP/IP is supported.

- If you plan to use LDAP (Lightweight Directory Access Protocol), you require either a Microsoft LDAP client or an IBM SecureWay LDAP client V3.2.1 or later.
- Connections from 64-bit clients to downlevel 32-bit servers are not supported.
- Connections from downlevel 32-bit clients to 64-bit servers only support SQL requests.
- DB2 Version 8 Windows 64-bit servers support connections from DB2 Version 6 and Version 7 32-bit clients only for SQL requests. Connections from Version 7 64-bit clients are not supported.

#### **Related tasks:**

• "Installing DB2 Personal Edition - overview (Windows)" on page 7

#### **Related reference:**

• "IBM Software Development Kit for Java levels for DB2 UDB (Windows and UNIX)" in the *Quick Beginnings for DB2 Servers* 

## Disk and memory requirements (Windows and UNIX)

#### **Disk requirements:**

The disk space required for your product depends on the type of installation you choose and the type of file system you have. The DB2 Setup wizard provides dynamic size estimates based on the components selected during a typical, compact, or custom installation.

On Windows, you might require significantly more space on FAT (File Allocation Table) drives with large cluster sizes than with NTFS (New Technology File System) drives.

Remember to include disk space for required software, communication products, and documentation.

#### Memory requirements:

At a minimum, DB2 UDB requires 256 MB of RAM. 512MB of RAM memory is recommended if you use the GUI tools. When determining memory requirements, be aware of the following:

- For DB2 client support, these memory requirements are for a base of 5 concurrent client connections. You will need an additional 16 MB of RAM per 5 client connections.
- Additional memory is required for other software that is running on your system.
- Additional memory might be required to improve the performance of the DB2 GUI tools.
- Specific performance requirements can determine the amount of memory needed.
- Memory requirements are affected by the size and complexity of your database system.
- Memory requirements are affected by the extent of database activity and the number of clients accessing your system.
- On Linux, a SWAP space of at least twice as large as your RAM is recommended, but not required.

## Starting the DB2 Setup wizard for DB2 Personal Edition (Windows)

This task describes how to start the DB2 Setup wizard on Windows. You will use the DB2 Setup wizard to define your installation and install DB2 to your system.

#### **Prerequisites:**

Before you start the DB2 Setup wizard:

- Ensure that your system meets installation, memory, and disk requirements.
- If you are planning to use LDAP on Windows 2000 or Windows Server 2003, you must extend the directory schema before you install.
- You must have an account with local administrative privileges and the recommended user rights to perform the installation.

#### **Procedure:**

To start the DB2 Setup wizard:

- 1. Log on to the system with the Administrator account that you have defined for DB2 installation.
- 2. Close all programs so the installation program can update files as required.

**3**. Insert the CD-ROM into the drive. If enabled, the auto-run feature automatically starts the DB2 Setup launchpad:

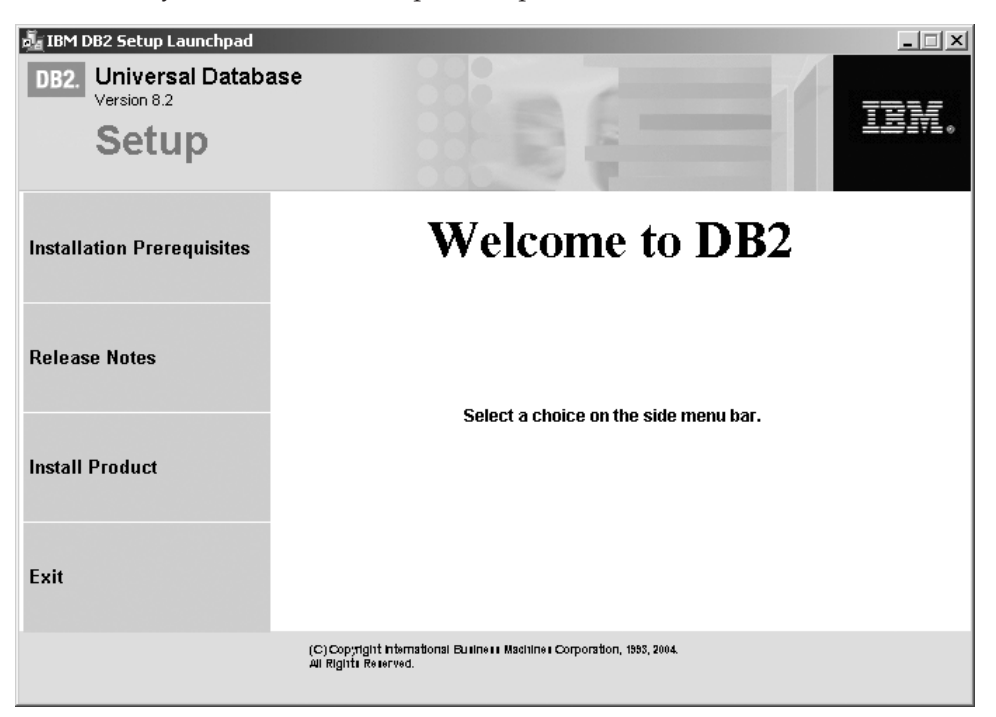

From this window, you can view installation prerequisites and the release notes, or you can proceed directly to the installation. You may want to review the installation prerequisites and release notes for late-breaking information. Select **Install Products** and select the DB2 product to install.

- 4. The DB2 Setup wizard will determine the system language, and launch the setup program for that language. If you want to run the setup program in a different language, or the setup program failed to auto-start, you can start the DB2 Setup wizard manually. The syntax for starting the DB2 Setup wizard is described at the end of this procedure.
- 5. Once you have initiated the installation, proceed by following the setup program's prompts. Online help is available to guide you through the remaining steps. To invoke the online help, click Help or press F1. You can click **Cancel** at any time to end the installation. DB2 files will only be copied to your system once you have clicked **Finish** on the last DB2 Setup wizard installation panel.

For information on errors encountered during installation, see the db2.log and db2wi.log files located in the 'My Documents'\DB2LOG\ directory. The location of the 'My Documents' directory will depend on the settings on your computer.

The db2wi.log file captures the most recent DB2 installation information. The db2.log captures the history of DB2 installations.

You can specify the path of the log file using the /1 switch.

To start the DB2 Setup wizard manually:

- 1. Click Start and select the Run option.
- 2. In the **Open** field, enter the following command: x:\setup /i language

where:

- *x*: represents your CD-ROM drive
- *language* is the territory identifier for your language (for example, EN for English).

The /i language parameter is optional. If it is not specified, the DB2 Setup wizard will run in the same language as your operating system.

3. Click OK.

If you want your DB2 product to have access to DB2 documentation either on your local computer or on another computer on your network, then you must install the DB2 Information Center. The DB2 Information Center contains documentation for DB2 Universal Database and DB2 related products.

**Note:** The DB2 Information Center was not evaluated in the Common Criteria certification of DB2 Universal Database. If you are installing DB2 Universal Database to be Common Criteria compliant, do not install the DB2 Information Center.

#### **Related concepts:**

- "DB2 Information Center" in the Infrastructure Topics (DB2 Common Files)
- "DB2 Information Center installation scenarios" in the *Infrastructure Topics* (DB2 *Common Files*)

#### **Related tasks:**

- "Extending the directory schema (Windows)" in the *Quick Beginnings for DB2 Personal Edition*
- "Installing the DB2 Information Center using the DB2 Setup wizard (Windows)" in the *Infrastructure Topics* (DB2 Common Files)

#### **Related reference:**

- "Installation requirements for DB2 Personal Edition (Windows)" on page 12
- "setup Install DB2 Command" in the Command Reference

## Installing DB2 Personal Edition on Windows 2000 for a Common Criteria compliant installation

This task provides detailed instructions on installing DB2 UDB Personal Edition on Windows 2000 for a Common Criteria compliant installation.

#### **Prerequisites:**

|

T

T

- Windows 2000 must be configured to disable remote access services (such as terminal server and filesystem shares) before DB2 Universal Database is installed. For information on performing this task, refer to the operating system documentation.
- The computer on which you install DB2 Universal Database must be physically protected from untrusted users.
- Windows 2000 must be installed on the computer.
- The domain, user name, and password for the DB2 Administration Server user, and the DB2 instance user. If you do not have these values, obtain them from the system administrator. For more information, see "Required user accounts for installation of DB2 servers (Windows)" on page 9.

• The "IBM DB2 Setup Launchpad" should be open.

#### Procedure:

This task provides detailed instructions on installing DB2 UDB Personal Edition on Windows 2000 for a Common Criteria compliant installation.

1. From the "IBM DB2 Setup Launchpad", select Install Product.

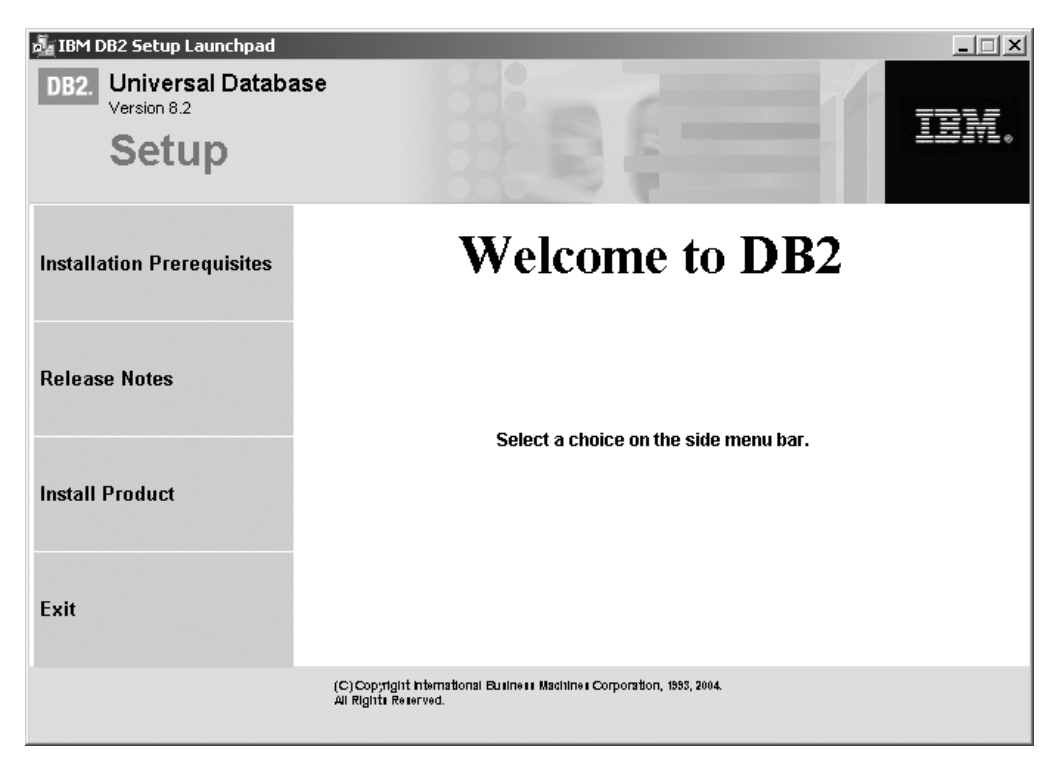

Figure 1. DB2 Personal Edition Launchpad (Windows)

2. On the second page of the "IBM Setup Launchpad", ensure that the **DB2 UDB Personal Edition** radio button is selected, as follows:

| DB2. Universal Databa<br>Version 8.2        |                                                                                              | _ X  |
|---------------------------------------------|----------------------------------------------------------------------------------------------|------|
| Select the product ye<br>OB2 UDB Personal E | ou would like to install<br>dition                                                           |      |
| DB2 Universal Databa<br>Database.           | se Personal Edition is a single-user version of DB2 Univers                                  | al   |
|                                             | Back Next > H                                                                                | lelp |
|                                             | (C) Copyright International Builne⊪ Machine⊫Corporation, 1993, 2004.<br>All Rights Reserved. |      |

Figure 2. IBM DB2 Setup Launchpad

3. Click Next. In a few moments, the "DB2 Setup wizard" opens, as follows:

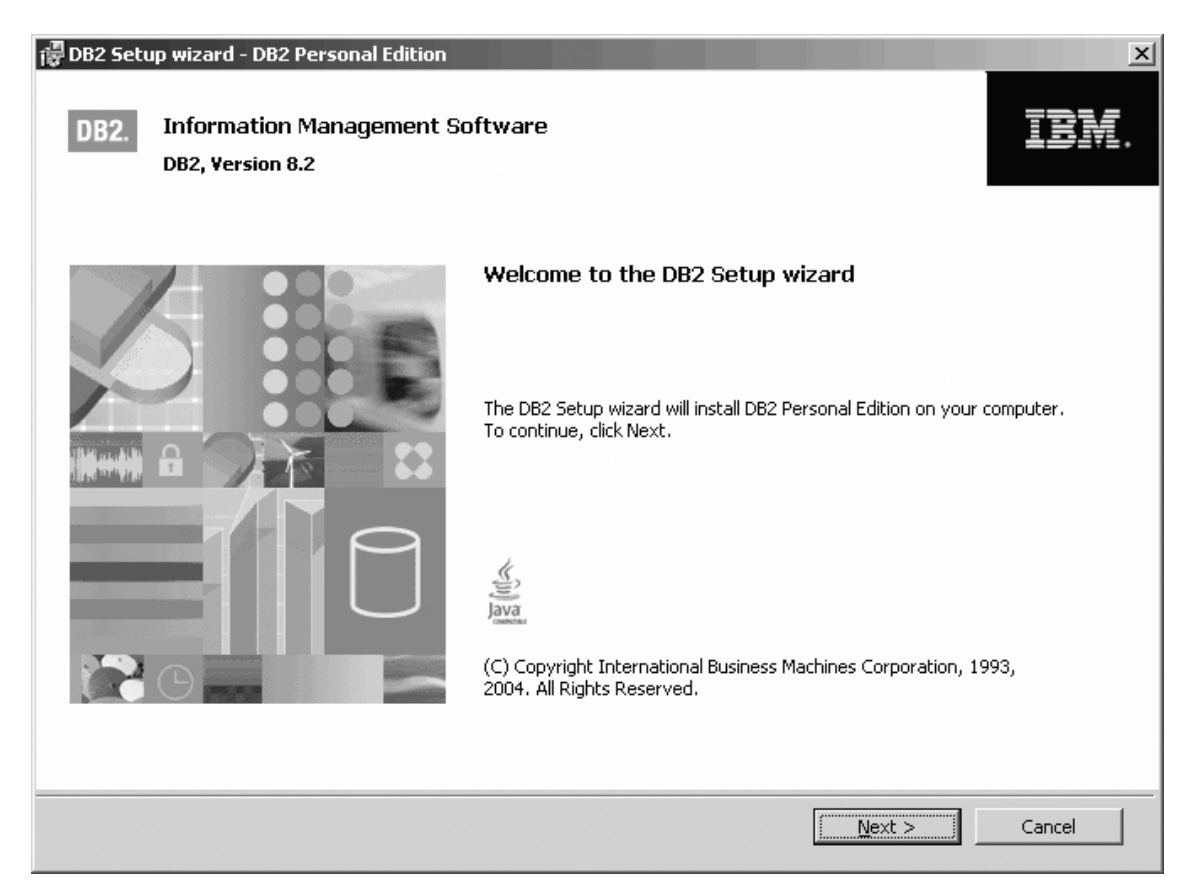

Figure 3. DB2 Setup wizard

- 4. Click Next. The "License Agreement" page opens.
- 5. On the "License Agreement" page:
  - a. Select the I accept the terms in the license agreement radio button:

| 🖥 DB2 Setup wizard - DB2 Personal Edition                                                                                                    | _ 🗆 🗙 |
|----------------------------------------------------------------------------------------------------|-------|
| License Agreement Please read the following license agreement carefully.                                                                                                    |       |
| International Program License Agreement                                                                                                    | -     |
| Part 1 - General Terms                                                                                                    |       |
| PLEASE READ THIS AGREEMENT CAREFULLY BEFORE USING THE PROGRAM. IBM WILL LICENSE THE<br>PROGRAM TO YOU ONLY IF YOU FIRST ACCEPT THE TERMS OF THIS AGREEMENT. BY USING THE<br>PROGRAM YOU AGREE TO THESE TERMS. IF YOU DO NOT AGREE TO THE TERMS OF THIS<br>AGREEMENT, PROMPTLY RETURN THE UNUSED PROGRAM TO THE PARTY (EITHER IBM OR ITS<br>RESELLER) FROM WHOM YOU ACQUIRED IT TO RECEIVE A REFUND OF THE AMOUNT YOU PAID.<br>The Program is owned by International Business Machines Corporation or one of its subsidiaries (IBM) or an<br>IBM supplier, and is copyrighted and licensed, not sold.<br>The term "Program" means the original program and all whole or partial copies of it. A Program consists of |       |
| machine-readable instructions, its components, data, audio-visual content (such as images, text, recordings, or<br>pictures), and related licensed materials.                                                                                                    | -     |
| I accept the terms in the license agreement     I do not accept the terms in the license agreement                                                                                                    |       |
| Print < Back Next > Cance                                                                                                    | el    |

Figure 4. DB2 Setup wizard - Licence Agreement page

- b. Click Next. The "Select the installation type" page opens.
- 6. On the "Select the installation type" page:
  - a. Select the **Custom** radio button:

| 🕞 DB2 Setup wizard - D                          | 082 Personal Edition X                                                                                                    |
|-------------------------------------------------|----------------------------------------------------------------------------------------------------|
| Select the insta                                | llation type                                                                                                    |
| C <u>T</u> ypical:<br>DB2 will be<br>To add fun | Approximately 360 - 570 MB<br>installed with most features and functionality, using a typical configuration with default values.<br>ctionality, select the desired functions from the following list. |
|                                                 | Additional functions                                                                                                    |
|                                                 | Data warehousing                                                                                                    |
| O <u>C</u> ompact:                              | Approximately 240 - 380 MB                                                                                                    |
| Basic DB2 f                                     | eatures and functionality will be installed, and minimal configuration will be performed.                                                                                                    |
| • Custom:                                       | Approximately 240 - 640 MB                                                                                                    |
| Select the I<br>requires kn                     | features that you want installed, and specify configuration options for DB2. This option<br>owledge of DB2 features and settings.                                                                     |
|                                                 |                                                                                                    |
|                                                 |                                                                                                    |
| InstallShield                                   |                                                                                                    |
|                                                 | < <u>Back</u> <u>N</u> ext > Cancel Help                                                                                                    |

Figure 5. DB2 Setup wizard - Select the installation type page

- b. Click Next. The "Select the installation action" page opens.
- 7. On the "Select the installation action" page:
  - a. Select the Install DB2 Personal Edition on this computer check box.

| 🕼 DB2 Setup wizard - DB2 Personal Edition                                                                                                    | _ 🗆 🗵 |
|----------------------------------------------------------------------------------------------------|-------|
| Select the installation action                                                                                                    |       |
| The DB2 Setup Wizard can install DB2 Personal Edition on your computer and create a response file for<br>use in a response file installation. You can use a response file to install on this computer or on other<br>computers at a later time. |       |
| ✓ Install DB2 Personal Edition on this computer Save your settings in a response file                                                                                                    |       |
| TextellChield                                                                                                    |       |
| Cancel     Cancel                                                                                                    | Help  |

Figure 6. DB2 Setup wizard - Select the installation action page

- b. Click Next. The "Select the features you want to install" page opens.
- 8. On the "Select the features you want to install" page:
  - a. Open the + beside the Application Development tools option.
  - b. Select the Warehouse Samples option, and left click. Select This feature will not be available from the pop-up menu to deselect the Warehouse Samples option. Performing this action prevents the Warehouse Samples option from being installed.

| 🕼 DB2 Setup wizard - DB2 Personal Edition 🔀 🔀                                                                                            |
|----------------------------------------------------------------------------------------------------|
| Select the features you want to install                                                                                                  |
| Click on an icon in the list below to change how a feature is installed.                                                                 |
| DB2 Personal Edition     Application Development tools     Base Application Development Too     Development Center     Warehouse Samples |
| This feature will be installed on local hard drive.                                                                                      |
| This feature, and all subfeatures, will be installed on local hard drive.                                                                |
| SQLJ Samples                                                                                                    |
| Installation directory                                                                                                    |
| Drive Asgard (C:) Space required:<br><u>466 MB</u> <u>Disk Space</u>                                                                     |
| Directory C:\Program Files\IBM\SQLLIB\                                                                                                   |
| InstallShield                                                                                                    |
| < <u>B</u> ack <u>N</u> ext > Cancel Help                                                                                                |

Figure 7. DB2 Setup wizard - Select the features you want to install page; Warehouse Samples option deselected for installation

- c. Open the + beside the **Client support** option.
- d. Open the + beside the **Communication protocols** option.
- e. Select the **APPC** option and left click. Select **This feature will not be available** from the pop-up menu. Use the **This feature will not be available** option of the pop-up menu to also deselect the **NetBIOS** and **Named Pipes** options. These protocols are not supported in a Common Criteria compliant environment.

| 滑 DB2 Setup wizard | I - DB2 Personal Edition                                                                                                    |
|--------------------|----------------------------------------------------------------------------------------------------|
| Select the fea     | tures you want to install                                                                                                    |
| Click on an icon i | n the list below to change how a feature is installed.                                                                                                    |
|                    | <ul> <li>Base Client Support</li> <li>System Bind Files</li> <li>Satellite Synchronization</li> <li>Spatial Extender Client</li> <li>Java Runtime Environment</li> <li>LDAP Exploitation</li> <li>XML Extender</li> <li>Communication protocols</li> <li>XML Extender</li> <li>Communication protocols</li> <li>XML Extender</li> <li>TCP/IP</li> </ul> |
| Installation dire  | ectory                                                                                                    |
| Drive              | Asgard (C:)  Space required: <u>Disk Space</u> <u>465 MB</u>                                                                                                    |
| Directory          | C:\Program Files\IBM\SQLLIB\                                                                                                    |
| InstallShield      |                                                                                                    |
|                    | < <u>B</u> ack <u>N</u> ext > Cancel Help                                                                                                    |

Figure 8. DB2 Setup wizard - Select the features you want to install page; APPC, NetBIOS, and Named Pipes options deselected for installation

**Note:** TCP/IP is supported in a Common Criteria compliant environment. Do *not* deselect the **TCP/IP** option.

- f. Open the + beside the **Getting started** option.
- g. Select the **First Steps** option, and left click. Select **This feature will not be available** from the pop-up menu. Performing this action prevents the **First Steps** option from being installed.

I

1
| 侵DB2 Setup wizard - DB2 Personal Edition<br>Select the features you want to install                                                                                                    |                                                                                                    |
|----------------------------------------------------------------------------------------------------|----------------------------------------------------------------------------------------------------|
| Click on an icon in the list below to change how a feature is installed.                                                                                                    |                                                                                                    |
| XML Extender         Communication protocols         APPC         NetBIOS         Named Pipes         TCP/IP         Getting started         Sample Database         Varehouse Sample Database Sou         XML Extender Samples | Description<br>First Steps is a graphical tool that will help familiarize<br>you with DB2 features and functions.<br>This feature requires 50 MB on your hard drive. |
| Installation directory                                                                                                    |                                                                                                    |
| Drive Disk (C:) Space required 481 MB                                                                                                    | uired: Disk Space                                                                                                    |
| Directory C:\Program Files\IBM\SQLLIB\                                                                                                    | ⊆hange,,,                                                                                                    |
| InstallShield-                                                                                                    |                                                                                                    |
| < <u>B</u> ack                                                                                                    | Next > Cancel Help                                                                                                    |

Figure 9. DB2 Setup wizard - Select the features you want to install page; First Steps option deselected for installation

h. Select the Administration tools option and left click. Select This feature will not be available from the pop-up menu to deselect the Administration tools option.

| 🛱 DB2 Setup wizard - DB2 Personal Edition 🔀 🛛 🔀                                                                                                    |
|----------------------------------------------------------------------------------------------------|
| Select the features you want to install                                                                                                    |
| Click on an icon in the list below to change how a feature is installed.                                                                                                    |
| Image: DB2 Personal Edition       Description         Image: DB2 Personal Edition       The Administration tools group contains DB2 graphical and command line tools used to administer local and remote databases.         Image: DB2 Personal Edition       Image: Description         Image: DB2 Personal Edition       The Administration tools         Image: DB2 Personal Edition       Image: Description         Image: DB2 Personal Edition       The Administration tools         Image: DB2 Personal Edition       Image: DB2 Personal Edition         Image: DB2 Personal Edition       Client support         Image: DB2 Personal Edition       Personal Edition         Image: DB2 Personal Edition       Client support         Image: DB2 Personal Edition       The Administration tools         Image: DB2 Personal Edition       The Administration tools used to administer local and remote databases.         Image: DB2 Personal Edition       This feature will be installed on local hard drive.         Image: DB2 Personal Edition       This feature, and all subfeatures, will be installed on local hard drive.         Image: DB2 Personal Edition       This feature will not be available.         Image: DB2 Personal Edition       The Administration tools         Image: DB2 Personal Edition       This feature will not be available.         Image: DB2 Personal Edition       This feature will not be available. |
| _ Installation directory                                                                                                    |
| Drive Asgard (C:) Space required: Disk Space                                                                                                    |
| Directory C:\Program Files\IBM\SQLLIB\                                                                                                    |
| InstaliShield                                                                                                    |
| < <u>B</u> ack <u>N</u> ext > Cancel Help                                                                                                    |

Figure 10. DB2 Setup wizard - Select the features you want to install page; Administration tools option deselected for installation

- i. Open the + beside the **Server support** option.
- j. Select the **Apply** option and left click. Select **This feature will not be available** from the pop-up menu to deselect the **Apply** option. Also ensure that the following options under **Server support** are deselected for installation:
  - Apply
  - Capture
  - Informix data source support

After the **Server support** options are deselected, open the **+** beside the **Communications protocols** options and deselect the **NetBIOS Listener** option and the **Named pipes listener** option.

Note: Do not deselect the TCP/IP listener option.

| 🖶 DB2 Setup wizard - DB2 Personal Edition 🛛 🛛 🛛 🔀                                                                                              |                                                                                                    |  |
|----------------------------------------------------------------------------------------------------|----------------------------------------------------------------------------------------------------|--|
| Select the features you want to install                                                                                                    |                                                                                                    |  |
| Click on an icon in the list below to change how a feature is installed.                                                                       |                                                                                                    |  |
| Application Development tools Client support Getting started Administration tools Getver support X  Apply Capture Informix data source support | The Server support group contains required DB2<br>server components and additional components for<br>extending server functionality.       |  |
| Communication protocols                                                                                                    | This feature requires 1 KB on your hard drive. It has<br>1 of 4 subfeatures selected. The subfeatures<br>require 19 MB on your hard drive. |  |
| Installation directory                                                                                                    |                                                                                                    |  |
| Drive Asgard (C:) Space req<br>445 MB                                                                                                    | uired:Disk Space                                                                                                    |  |
| Directory C:\Program Files\IBM\SQLLIB\                                                                                                    | Change                                                                                                    |  |
| InstallShield                                                                                                    |                                                                                                    |  |
| < <u>B</u> ack                                                                                                    | Next > Cancel Help                                                                                                    |  |

Figure 11. DB2 Setup wizard - Select the features you want to install page; all options except TCP/IP Listener deselected for installation

k. Select the Business Intelligence option and left click. Select This feature will not be available from the pop-up menu to deselect the Business Intelligence option.

| 🐺 DB2 Setup wizard - DB2 Personal Edition 🛛 🔍                                                                                                    |
|----------------------------------------------------------------------------------------------------|
| Select the features you want to install                                                                                                    |
| Click on an icon in the list below to change how a feature is installed.                                                                                                    |
| Image: DB2 Personal Edition       Description         Image: DB2 Personal Edition       The Business Intelligence group contains components that provide additional functionality for performing business intelligence tasks.         Image: DB2 Personal Edition       The Business Intelligence group contains components that provide additional functionality for performing business intelligence tasks.         Image: DB2 Personal Edition       Image: Description         Image: DB2 Personal Edition       The Business Intelligence additional functionality for performing business intelligence tasks.         Image: DB2 Personal Edition       Image: DB2 Personal Edition         Image: DB2 Personal Edition       Personal Edition         Image: DB2 Personal Edition       Image: DB2 Personal Edition         Image: DB2 Personal Edition       Personal Edition         Image: DB2 Personal Edition       Image: DB2 Personal Edition         Image: DB2 Personal Edition       Personal Edition         Image: DB2 Personal Edition       Personal Edition         Image: DB2 Personal Edition       Personal Edition         Image: DB2 Personal Edition       Personal Edition         Image: DB2 Personal Edition       Personal Edition         Image: DB2 Personal Edition       Personal Edition         Image: DB2 Personal Edition       Personal Edition         Image: DB2 Personal Edition       Personal Edition |
| - Installation directory                                                                                                    |
| Drive Asgard (C:) Space required: Disk Space                                                                                                    |
| Directory C:\Program Files\IBM\SQLLIB\                                                                                                    |
| InstallShield                                                                                                    |
| < <u>B</u> ack <u>N</u> ext > Cancel Help                                                                                                    |

Figure 12. DB2 Setup wizard - Select the features you want to install page; Business Intelligence option deselected for installation

- I. Click Next. The "Select the languages to install" page opens.
- **9**. On the "Select the languages to install" page, English is the only language support that is installed by default.

| i 伊 DB2 Setup wizard - DB2 Personal Edition                                                                                                    | _ 🗆 🗙     |
|----------------------------------------------------------------------------------------------------|-----------|
| Select the languages to install                                                                                                    |           |
| The user interface and product messages will be installed in the languages that you choose. Installing multiple will increase the disk space requirements. | languages |
| Available languages Selected languages                                                                                                    |           |
| Chinese (Simplified) Chinese (Traditional) Czech Danish Finnish French (Standard) German Italian                                                           |           |
| Confirm installation folder                                                                                                    |           |
| Drive Asgard (C:) Space required: Disk space.                                                                                                    |           |
| Directory C:\Program Files\IBM\SQLLIB\                                                                                                    |           |
| Installshield < <u>B</u> ack Cancel Cancel                                                                                                    | Help      |

Figure 13. DB2 Setup wizard - Select the languages to install page; English language support selected for installation

Do one of the following:

- If you do not need to install any languages other than English, click Next. The "Specify the location of the DB2 Information Center" page opens.
- If you need to install language support other than English, select the language you want from the **Available languages** box, and click > to move it to the **Selected languages** box. Repeat this procedure for every language that you need to install. When you have selected all the languages that you require, click **Next**. The "Specify the location of the DB2 Information Center" page opens.
- 10. On the "Specify the location of the DB2 Information Center" page:
  - a. Ensure that the **On the IBM Web site** radio button is selected.

| 🕞 DB2 Setup wizard - DB2 Personal Edi                                                                             | tion                                                                                                    |
|----------------------------------------------------------------------------------------------------|----------------------------------------------------------------------------------------------------|
| Specify the location of the DB                                                                                    | 2 Information Center                                                                                                    |
| The DB2 Information Center contair<br>Information Center can be accessed<br>intranet, or installed and accessed o | is documentation for DB2 Universal Database and related DB2 products. The DB2<br>d on the IBM Web site, installed and accessed on another computer on your<br>on a local computer. |
| To access the DB2 Information Cen<br>after you complete this DB2 product                                          | er on a local computer, you must install the DB2 Information Center separately<br>: installation.                                                                                  |
| Select the location from which you w                                                                              | vill access the DB2 Information Center:                                                                                                    |
| On the IBM Web site                                                                                               |                                                                                                    |
| O Install the DB2 Information C                                                                                   | enter separately after this DB2 product installation                                                                                                    |
| C On the following intranet ser                                                                                   | ver                                                                                                    |
| Host name                                                                                                    |                                                                                                    |
| Port number                                                                                                    | 51000                                                                                                    |
|                                                                                                    |                                                                                                    |
| InstallShield                                                                                                    |                                                                                                    |
|                                                                                                    | < <u>B</u> ack <u>N</u> ext > Cancel Help                                                                                                    |

Figure 14. DB2 Setup wizard - Specify the location of the DB2 Information Center; On the IBM Web site option selected

- b. Click **Next**. The "Set user information for the DB2 Administration Server" page opens.
- 11. On the "Set user information for the DB2 Administration Server" page:
  - a. Select the domain of the user from the Domain drop-down list.
  - b. Type the user name for the DB2 Administration Server in the **User name** field.
  - c. Type the password for the user in the Password field.
  - d. Type the password again in the Confirm password field.
  - e. Ensure that the Use the same user name and password for the remaining DB2 services check box is not selected.

1

| 還DB2 Setup wizard - DB2 Persor                                     | al Edition                                                                                            |  |
|--------------------------------------------------------------------|----------------------------------------------------------------------------------------------------|--|
| Set user information for t                                         | he DB2 Administration Server                                                                          |  |
| Enter the user name and p<br>You can use a local user or           | assword that the DB2 Administration Server (DAS) will use to log on to your system.<br>a domain user. |  |
| User information                                                   |                                                                                                    |  |
| Domain                                                             |                                                                                                    |  |
| User name                                                          | db2admin                                                                                              |  |
| Password                                                           | ****                                                                                                  |  |
| Confirm password                                                   | Restance.                                                                                             |  |
| Use the same user name and password for the remaining DB2 services |                                                                                                    |  |
|                                                                    |                                                                                                    |  |
| InstallShield                                                      | < <u>B</u> ack <u>N</u> ext > Cancel Help                                                             |  |

Figure 15. DB2 Setup wizard - Set user information for the DB2 Administration Server page

- f. Click Next. The "Set up the administration contact list" page opens.
- **12**. On the "Set up the administration contact list" page:
  - a. Select the Local Create a contact list on this system radio button.
  - b. Ensure that the **Enable notification** check box is not selected.

| 🛱 DB2 Setup wizard - DB2 Personal Edition                                                                                                    |  |
|----------------------------------------------------------------------------------------------------|--|
| Set up the administration contact list                                                                                                    |  |
| The Administration contact list will store contact information used to notify administrators that a database requires<br>attention. Specify whether you want to create a local contact list or use an existing global contact list that resides<br>on a remote DB2 server.                   |  |
| Administration contact list location                                                                                                    |  |
| Local - Create a contact list on this system                                                                                                    |  |
| C Remote - Use an existing contact list that resides on a remote DB2 server                                                                                                    |  |
| Remote DB2 server host name                                                                                                    |  |
| Notification SMTP server         Type the SMTP server that will send email and pager notification to your administration contact. This can also be set up after installation is complete.            Enable notification          Notification SMTP server         mailhub01.torolab.ibm.com |  |
| InstallShield < <u>Back</u> Cancel Help                                                                                                    |  |

Figure 16. DB2 Setup wizard - Set up the administration contact list page

c. Click Next. Because the Enable notification check box was not selected on the "Set up the administration contact list" page, the following warning message is displayed:

| 侵 Warning                                                                                                    | × |
|----------------------------------------------------------------------------------------------------|---|
| Notification SMTP server has not been specified. Notifications cannot be sent to<br>contacts in your contact list until this is specified. For more information see the DB2<br>administration documentation. |   |
| Press OK to continue, or press Cancel to go back.                                                                                                    |   |
| InstallShield Cancel                                                                                                    |   |

Figure 17. DB2 Setup wizard - Warning message

Click **OK**. The "Configure DB2 instances" page opens.

| I | 13. On the "Configure DB2 instances" page, click the Startup button. The "Startup |
|---|-----------------------------------------------------------------------------------|
| I | options" window opens.                                                            |
| I | On the "Startup options" window:                                                  |
| I | a. Select the Do not autostart the instance. The instance must be started         |
| I | manually radio button.                                                            |
|   |                                                                                   |

| 🐺 Startup options                                                     | × |
|-----------------------------------------------------------------------|---|
| Instance: DB2                                                         |   |
| O Autostart the instance at system startup.                           |   |
| Do not autostart the instance. The instance must be started manually. |   |
| InstallShield OK Cancel Help                                          |   |

Figure 18. Startup options window

L

I

1

b. Click **OK**. The "Startup options" widow closes.

| 🚏 DB2 Setup wizard - DB2 Personal Edition                                                                                                    | X                   |
|----------------------------------------------------------------------------------------------------|---------------------|
| Configure DB2 instances                                                                                                    |                     |
| The following instances will be created during installation. You can modify the protocol and startu instance. Default values will be used for instance settings that are not modified. | p settings for each |
| DB2 Instances:                                                                                                    |                     |
| DB2<br>Prol<br>Sta                                                                                                    | srtup               |
| Instance description                                                                                                    |                     |
| The default instance, DB2, stores application data.                                                                                                    |                     |
|                                                                                                    |                     |
| < Back Cancel                                                                                                    | Help                |

Figure 19. DB2 Setup wizard - Configure DB2 instances page

On the "Configure DB2 instances" page, click **Next**. The "Set user information for the DB2 instance" page opens.

| 14.                                                     | On the "Set user information for the DB2 instance" page:                                                                                    |
|---------------------------------------------------------|----------------------------------------------------------------------------------------------------|
|                                                         | a. Select the domain of the user from the <b>Domain</b> drop-down list.                                                                     |
|                                                         | b. Type the user name for the DB2 Administration Server in the User name field.                                                             |
|                                                         | c. Type the password for the user in the <b>Password</b> field.                                                                             |
|                                                         | d. Type the password again in the <b>Confirm password</b> field.                                                                            |
|                                                         | <ul> <li>e. Ensure that the Use the same user name and password for the remaining DB2 services check box is not selected.</li> </ul>        |
| @ DB2 Setup wizard - DB2 Enter                          | prise Server Edition                                                                                                    |
| Set user information for                                | the DB2 instance                                                                                                    |
| Type the user name and p<br>local user or a domain user | assword that the DB2 instance, DB2, will use to log on to your system. You can use a<br>. You can create a new user or use an existing one. |
| User information                                        |                                                                                                    |
| Domain                                                  |                                                                                                    |
| User name                                               | db2admin                                                                                                    |
| Password                                                | ****                                                                                                    |
| Confirm password                                        | *****                                                                                                    |
| └── Use the same user nam                               | e and password for the remaining DB2 services                                                                                               |
| InstallShield                                           | < Back Next > Cancel Help                                                                                                    |
|                                                         |                                                                                                    |

Figure 20. DB2 Setup wizard - Set user information for the DB2 instance

| | |

- f. Click Next. The "Prepare the DB2 tools catalog" page opens.
- 15. On the "Prepare the DB2 tools catalog" page:
  - a. Click the **Do not prepare the DB2 tools catalog on this computer** radio button.

| 🖶 DB2 Setup wizard - DB2 Personal Edition                                                                                                    | . 🗆 🗙 |
|----------------------------------------------------------------------------------------------------|-------|
| Prepare the DB2 tools catalog                                                                                                    |       |
| Before you can use certain DB2 tools such as the Task Center and scheduler, you must create the DB2 tools<br>catalog. The DB2 tools catalog contains task metadata. The DB2 Setup wizard can prepare a local database to<br>store this metadata. Specify whether to prepare the DB2 tools catalog. |       |
| <ul> <li>Prepare the DB2 tools catalog in a local database</li> <li>Do not prepare the DB2 tools catalog on this computer</li> </ul>                                                                                                    |       |
|                                                                                                    |       |
|                                                                                                    |       |
| InstaliShield                                                                                                    |       |

Figure 21. DB2 Setup wizard - Prepare the DB2 tools catalog page

- b. Click **Next**. The "Specify a contact for health monitor notification" page opens.
- 16. On the "Specify a contact for health monitor notification" page:
  - a. Click the Defer the task until after installation is complete radio button.

| 🛃 DB2 Setup wizard - DB2 Personal Edition                                                                                                    |                                                                                                    |  |  |
|----------------------------------------------------------------------------------------------------|----------------------------------------------------------------------------------------------------|--|--|
| Specify a contact for health monitor notification                                                                                                   |                                                                                                    |  |  |
| By default, a health monitor runs on the DB2<br>email or pager notification will be sent to an a<br>notification. If your contact list resides on a | instance you are setting up. When a health indicator threshold is breached,<br>administration contact. Specify a new or existing contact for health monitor<br>remote DB2 server, you must provide a user name and password for logon. |  |  |
| Administration contact for this instance                                                                                                    | ,                                                                                                    |  |  |
| C Ne <u>w</u> contact                                                                                                    |                                                                                                    |  |  |
| Name                                                                                                    |                                                                                                    |  |  |
| Email address                                                                                                    |                                                                                                    |  |  |
|                                                                                                    | ☐ <u>A</u> ddress is for a pager                                                                                                    |  |  |
| O Defer the task until after installat                                                                                                    | tion is complete                                                                                                    |  |  |
|                                                                                                    |                                                                                                    |  |  |
|                                                                                                    |                                                                                                    |  |  |
|                                                                                                    |                                                                                                    |  |  |
|                                                                                                    |                                                                                                    |  |  |
|                                                                                                    |                                                                                                    |  |  |
| InstallShield                                                                                                    |                                                                                                    |  |  |
|                                                                                                    | < Back Next > Cancel Help                                                                                                    |  |  |

Figure 22. DB2 Setup wizard - Specify a contact for health monitor notification page

- b. Click **Next**. The "Enable operating system security for DB2 objects" page opens.
- 17. On the "Enable operating system security for DB2 objects" page:
  - a. Deselect the **Enable operating system security** check box.

| 🛃 DB2 Setup wizard - DB2 Personal Edition                                                                     |                                                 |                                                   |                                                   | ×                       |
|----------------------------------------------------------------------------------------------------|-------------------------------------------------|---------------------------------------------------|---------------------------------------------------|-------------------------|
| Enable operating system security f                                                                            | for DB2 objects                                 |                                                   |                                                   |                         |
| Specify if you would like to enable operatir<br>on your computer. If you enable this secu<br>specified below. | ng system security fo<br>rity, operating syster | r DB2 files, folders, re<br>n access to DB2 objec | egistry keys, and oth<br>ts will be limited to th | er objects<br>ie groups |
| Enable operating system security                                                                              |                                                 |                                                   |                                                   |                         |
| DB2 Administrators Group                                                                                      | DB2ADMNS                                        |                                                   | -                                                 |                         |
| This group and local administrators will                                                                      | have complete acces                             | s to all DB2 objects th                           | nrough the operating                              | system.                 |
| DB2 Users Group                                                                                               | DB2USERS                                        |                                                   |                                                   |                         |
| This group will have read and execute                                                                         | access to all DB2 obje                          | ects through the oper                             | ating system.                                     |                         |
|                                                                                                    |                                                 |                                                   |                                                   |                         |
|                                                                                                    |                                                 |                                                   |                                                   |                         |
| InstallShield                                                                                                 |                                                 |                                                   |                                                   |                         |
|                                                                                                    | < <u>B</u> ack                                  | <u>N</u> ext >                                    | Cancel                                            | Help                    |

Figure 23. DB2 Setup wizard - Enable operating system security for DB2 objects page

- b. Click Next. The "Start copying files" page opens.
- **18**. On the "Start copying files" page, click **Install** to begin installing DB2 on your computer.

| i DB2 Setup wizard - DB2 Personal Edition Start copying files                                                                                                    |                                                                                       |                                                     |      |
|----------------------------------------------------------------------------------------------------|---------------------------------------------------------------------------------------|-----------------------------------------------------|------|
| The DB2 Setup wizard has enough informati<br>change any settings, click Back. If you are s                                                                                                    | on to start copying the program files.<br>atisfied with the settings, click Install t | If you want to review or<br>to begin copying files. |      |
| Current settings:                                                                                                    |                                                                                       |                                                     |      |
| Product to install:<br>Installation type:<br>Selected features:<br>Spatial Extender Samples<br>Information Catalog Manager<br>JDBC Support<br>Java Development Kit<br>Java Runtime Environment<br>LDAP Exploitation<br>MDAC 2.7<br>ODBC Support<br>OLE DB Support<br>Sample Applications<br>Sample Database<br>Warehouse Samnle Database | DB2 Personal Edition<br>Custom<br>Samples<br>e Source                                 | ▲<br>                                               |      |
| TostallShield                                                                                                    |                                                                                       |                                                     |      |
|                                                                                                    | < Back Install                                                                        | Cancel                                              | Help |

Figure 24. DB2 Setup wizard - Start copying files page

|

The "Installing DB2 Personal Edition" page opens.

| 禝 DB2 Setup wizard - DB2 Personal Edition |                      |
|-------------------------------------------|----------------------|
| Installing DB2 Personal Edition           |                      |
|                                           |                      |
| 1 <del>-</del>                            |                      |
| Status:                                   |                      |
|                                           |                      |
|                                           |                      |
|                                           |                      |
|                                           |                      |
|                                           |                      |
|                                           |                      |
| InstallShield                             |                      |
|                                           | < Back Next > Cancel |

Figure 25. DB2 Setup wizard - Installing DB2 Personal Edition page

|

1

**Note:** If a window called "Digital Signature Not Found" opens, click **Yes** to continue.

When the installation completes, the "Setup is complete" page opens.

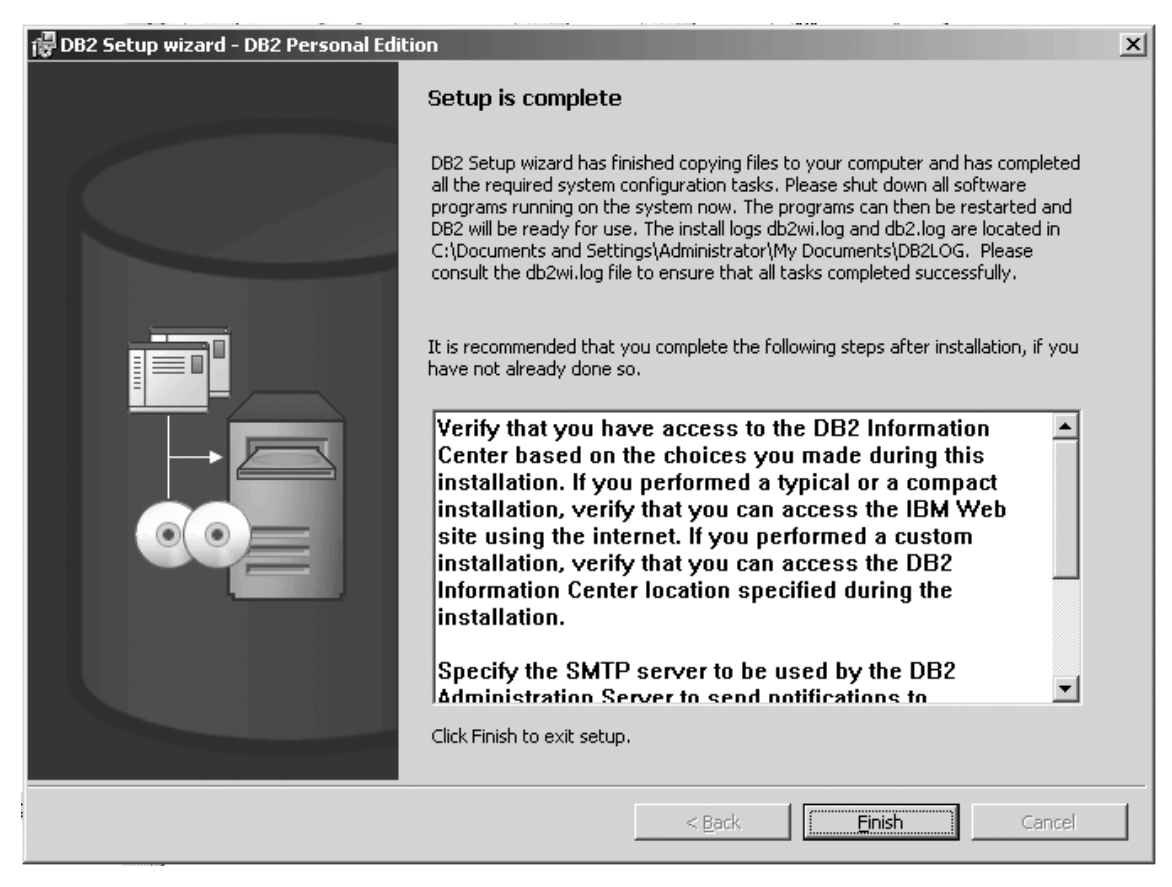

Figure 26. DB2 Setup wizard - Setup is complete page

I

Click Finish to exit from the "DB2 Setup wizard".

After DB2 Personal Edition is installed, see the topic on configuring DB2 to be Common Criteria compliant in the DB2 Universal Database Common Criteria Certification: Administration and User Documentation book.

## **Chapter 3. Installing DB2 Personal Edition on Linux**

## Installation overview

I

## Installing DB2 Personal Edition - overview (Linux)

This topic outlines steps for installing DB2 Personal Edition on Linux.

#### Procedure:

To install DB2 Personal Edition on Linux:

- 1. Review the DB2 Personal Edition prerequisites. Ensure that your computer meets:
  - Disk and memory, and installation requirements
  - User accounts for installation and setup of DB2 Personal Edition. You require one user account for installation and two user accounts for setup. The user accounts required for setup can be created before you install or you can have the DB2 Setup wizard create them for you.

**Note:** In a Common Criteria compliant installation, the user accounts are created before DB2 is installed.

- 2. Mount the DB2 installation CD-ROM.
- **3.** Install DB2 Personal Edition using the DB2 Setup wizard. DB2 Setup wizard features include:
  - A DB2 Setup Launchpad from which you can view installation notes, release notes, and learn about DB2 version 8 features
  - Typical, Compact, and Custom installation types. Installation choices presented to you depend on the type of installation you choose
  - Multiple languages installation support.
  - DB2 Administration Server setup (including DAS user setup)
  - Administration contact and health monitor notification setup
  - Instance setup and configuration (including instance user setup)
  - DB2 tools catalog and warehouse control database setup
  - Response file creation. You can save your installation choices in a response file for later installation or to duplicate the installation on another computer.
- 4. Optional: Install the DB2 Information Center

**Note:** The DB2 Information Center is not supported in a Common Criteria compliant configuration.

#### **Related concepts:**

• "Installation methods for DB2 UDB (Windows and UNIX)" in the *Quick Beginnings for DB2 Servers* 

#### Related tasks:

- "Mounting the CD-ROM (Linux)" on page 48
- "Starting the DB2 Setup wizard (Linux)" on page 49

- "Installing a DB2 product manually" in the *Installation and Configuration* Supplement
- "Installing the DB2 Information Center using the DB2 Setup wizard (UNIX)" in the *Infrastructure Topics* (DB2 Common Files)

#### **Related reference:**

- "Installation requirements for DB2 Personal Edition (Linux)" on page 47
- "Availability of Asian fonts (Linux)" in the Release notes

### NIS installation considerations

In environments that include security software, such as NIS or NIS+, there are some installation considerations. The DB2 installation scripts attempt to update objects that are under the control of the security packages, such as users and groups, and will not be able to do so if NIS or NIS+ is installed.

At instance creation, without a security component present, the instance-owning user's group properties are automatically modified to add the administrative server's group as a secondary group, and the administrative server's group properties are modified to include the instance owner's group. If the instance creation program is unable to modify these properties (it will not if NIS/NIS+ is controlling the group), it reports that it could not. The warning message provides the necessary information to manually make the changes.

These considerations hold true for any environment in which an external security program does not allow the DB2 installation or instance creation programs to modify user characteristics.

If the DB2 Setup wizard detects NIS on your computer, you are not given the option of creating new users during the installation. Instead, you must choose existing users.

Consider the following restrictions if you are using NIS or NIS+:

- Groups and users must be created on the NIS server before running the DB2 Setup wizard.
- Secondary groups must be created for the DB2 instance owner and the DB2 Administration Server on the NIS server. You must then add the primary group of the instance owner to the secondary DB2 Administration Server group. Likewise, you must add the primary DB2 Administration Server group to the secondary group for the instance owner.
- On a DB2 ESE system, before you create an instance, there must be an entry for the instance in the etc/services file. For example, if you want to create an instance for the user db2inst1, you require an entry similar to the following: DB2 db2inst1 50000/tcp

#### **Related tasks:**

- "Installing DB2 Personal Edition overview (Linux)" on page 43
- "Manually creating required groups and users for DB2 Personal Edition (Linux)" on page 46

## Modifying desktop icons (Linux)

DB2 includes a set of utilities for the creation of DB2 desktop folders and icons for launching the most commonly used DB2 tools on the Gnome and KDE desktops for supported Intel-based Linux distributions. These utilities are installed by default, and can be used after the installation to create and remove desktop icons for one or more selected users.

#### **Prerequisites:**

You must have sufficient authority to generate or remove icons for other users. Typically, db2icons and db2rmicons can be used to create or remove icons for yourself if you are a normal user, and for others only if you are root, or another user with the authority to write to the specified users home directories.

#### **Restrictions:**

If icons are generated while a Gnome or KDE desktop environment is running, the user may need to force a manual desktop refresh to see the new icons.

#### **Procedure:**

- To add a set of desktop icons for one or more users, enter the command: db2icons <user1> [<user2> <user3>...]
- To remove a set of desktop icons for one or more users, enter the command: db2rmicons <user1> [<user2> <user3>...]

## DB2 groups and users

#### DB2 users and group (UNIX)

Three users and three groups are required to operate DB2<sup>®</sup> UDB on UNIX<sup>®</sup>. The DB2 Setup Wizard can create the following users and groups automatically during the installation of your DB2 product.

**Note:** For a Common Criteria compliant installation, these users and groups must be created manually.

#### Instance owner

1

L

The DB2 instance is created in the instance owner home directory. This user ID controls all DB2 processes and owns all file systems and devices used by the databases contained within the instance. The default user is db2inst1 and the default group is db2iadm1.

If a user already exists with the same default name, for example, db2inst1, the DB2 installer will then search for the user db2inst2. If that user doesn't exist, it will then create that user. If that user does exist, the DB2 installer will continue its search (db2inst3, db2inst4, etc.) until it finds an available user. This algorithm also applies to the creation of fenced users and DB2 administration server users.

#### Fenced user

The fenced user is used to run user defined functions (UDFs) and stored procedures outside of the address space used by the DB2 database. The default user is db2fenc1 and the default group is db2fadm1. If you do not

need this level of security, for example in a test environment, you may use your instance owner as your fenced user.

#### DB2 administration server user

The user ID for the DB2 administration server user is used to run the DB2 administration server on your system. Default user is dasusr1 and default group is dasadm1. This user ID is also used by the DB2 GUI tools to perform administration tasks against the local server database instances and databases.

This user does not contain any databases and there is only one administration server per machine. For example, one administration server can service multiple database instances.

#### **Related tasks:**

- "Creating required users for a DB2 server installation in a partitioned database environment (AIX)" in the *Quick Beginnings for DB2 Servers*
- "Creating required users for a DB2 server installation in a partitioned database environment (HP-UX)" in the *Quick Beginnings for DB2 Servers*
- "Creating required users for a DB2 server installation in a partitioned database environment (Linux)" in the *Quick Beginnings for DB2 Servers*
- "Creating required users for a DB2 server installation in a partitioned database environment (Solaris Operating Environment)" in the *Quick Beginnings for DB2 Servers*

## Manually creating required groups and users for DB2 Personal Edition (Linux)

Three users and groups are required to operate DB2. The user and group names used in the following instructions are documented in the following table. You may specify your own user and group names as long as they adhere to your system naming rules and DB2 naming rules.

| Required user              | User name | Group name |
|----------------------------|-----------|------------|
| Instance owner             | db2inst1  | db2iadm1   |
| Fenced user                | db2fenc1  | db2fadm1   |
| Administration server user | db2as     | db2asgrp   |

Table 2. Required users and groups

#### **Prerequisites:**

You must have root authority to create users and groups.

#### **Procedure:**

Т

T

Т

To create groups on Linux, enter the following commands:

groupadd -g 999 db2iadm1 groupadd -g 998 db2fadm1 groupadd -g 997 db2asgrp Create users for each group: useradd -u 1004 -g db2iadm1 -m -d /home/db2inst1 db2inst1 useradd -u 1003 -g db2fadm1 -m -d /home/db2fenc1 db2fenc1 useradd -u 1002 -g db2asgrp -m -d /home/db2as db2as After creating the users, use the passwd *username* command to set the password for each new user:

```
passwd db2inst1
passwd db2fenc1
passwd db2as
```

#### **Related concepts:**

• "User, user ID and group naming rules" in the *Administration Guide: Implementation* 

#### **Related tasks:**

• "Installing DB2 Personal Edition - overview (Linux)" on page 43

## Installation requirements

|

L

|

|

## Installation requirements for DB2 Personal Edition (Linux)

To install a DB2 Personal Edition, the following hardware, operating system, software, and communications requirements must be met:

#### Hardware requirements

Intel 32-bit and 64-bit architecture is supported.

**Note:** For Common Criteria compliant installations, only Intel 32–bit architecture is supported.

#### **Distribution requirements**

For the latest information on supported distribution and kernel levels, point your browser to http://www.ibm.com/db2/linux/validate

#### Software requirements

- You require the appropriate SDK to use Java-based tools like the DB2 Control Center, and to create and run Java applications, including stored procedures and user-defined functions. If the SDK is required by some component being installed, and the SDK is not already installed, the SDK will be installed if you use either the DB2 Setup wizard or a response file to install the product. The SDK is not installed with the DB2 Run-Time client. The SDK requirements are:
  - Linux 32-bit: SDK 1.3.1 or SDK 1.4.1 Service Release 1
  - Linux Red Hat EL 3 32-bit: SDK 1.4.1 Service Release 2
  - Linux IPF 64–bit: SDK 1.3.1
  - LinuxAMD 64-bit: SDK 1.3.1

For the most up-to-date SDK information, see http://www.ibm.com/software/data/db2/udb/sysreqs.html.

• A browser is required to view online help.

#### **Communication requirements**

For accessing remote databases, TCP/IP is required.

#### **Related tasks:**

• "Installing DB2 Personal Edition - overview (Linux)" on page 43

#### **Related reference:**

• "IBM Software Development Kit for Java levels for DB2 UDB (Windows and UNIX)" in the *Quick Beginnings for DB2 Servers* 

## Disk and memory requirements (Windows and UNIX)

This topic lists the memory and disk requirements for DB2.

#### **Disk requirements:**

The disk space required for your product depends on the type of installation you choose and the type of file system you have. The DB2 Setup wizard provides dynamic size estimates based on the component selected during a typical, compact, or custom installation.

On Windows, you may require significantly more space on FAT (File Allocation Table) drives with large cluster sizes than with NTFS (New Technology File System) drives.

Remember to include disk space for required software, communication products, and documentation.

#### Memory requirements:

At a minimum, DB2 requires 256 MB of RAM. 512M of RAM memory is recommended if you use the DB2 GUI tools. When determining memory requirements, be aware of the following:

- For DB2 client support, these memory requirements are for a base of 5 concurrent client connections. You will need an additional 16 MB of RAM per 5 client connections.
- Additional memory might be required for software other than DB2 that is running on your system.
- Additional memory may be required to improve the performance of the DB2 GUI tools.
- Specific performance requirements can determine the amount of memory needed.
- Memory requirements are affected by the size and complexity of your database system.
- Memory requirements are affected by the extent of database activity and the number of clients accessing your system.
- On Linux, ensure that your SWAP space is at least twice as much as your RAM.

## Mounting the CD-ROM (Linux)

#### **Prerequisites:**

Root authority is required to perform this task.

#### **Procedure:**

To mount the CD-ROM on Linux:

- 1. Log in as a user with root authority.
- Insert the CD-ROM in the drive and enter the following command: mount -t iso9660 -o ro /dev/cdrom /cdrom

where /cdrom represents the mount point of the CD-ROM.

3. Log out.

Your CD-ROM file system is now mounted. To view the contents of the CD-ROM, place the disk in the drive and enter the cd /cdrom command where cdrom is the CD-ROM mount point directory.

#### **Related concepts:**

• "Multiple DB2 level installations" in the Installation and Configuration Supplement

#### **Related reference:**

• "DB2 product license files" in the Installation and Configuration Supplement

## Starting the DB2 Setup wizard (Linux)

This task describes how to start the DB2 Setup wizard on Linux. The DB2 Setup wizard is used to define your installation preferences and install DB2 onto your system.

#### **Prerequisites:**

Before you start the DB2 Setup wizard

- Ensure that your system meets installation, memory, and disk requirements.
- You require root authority to perform the installation.
- The DB2 product CD-ROM must be mounted on your system.
- The DB2 Setup wizard is a Java-based installer. In order for it to run on your machine, you must be running Xwindow software capable of rendering a graphical user interface.
- If NIS/NIS+ or similar security software is used in your environment, you must manually create required DB2 users before you start the DB2 Setup wizard. Refer to the referenced NIS topic before you begin.
- Asynchronous I/O (AIO) can be enabled and disabled at run time by issuing the db2set command. To use AIO, you must install libaio-0.3.96 or later, have a kernel that supports AIO (e.g. version 2.6), run the db2set DB2N0LIOAIO=false command, and restart DB2.

#### **Procedure:**

To install DB2 Personal Edition on Linux:

- 1. Log on to the system as a user with root authority.
- 2. Change to the directory where the CD-ROM is mounted by entering the following command:
  - cd /media/cdrom

where */media/cdrom* represents mount point of the CD-ROM.

**3**. Enter the ./db2setup command to start the DB2 Setup wizard. After a few moments, the IBM DB2 Setup Launchpad opens.

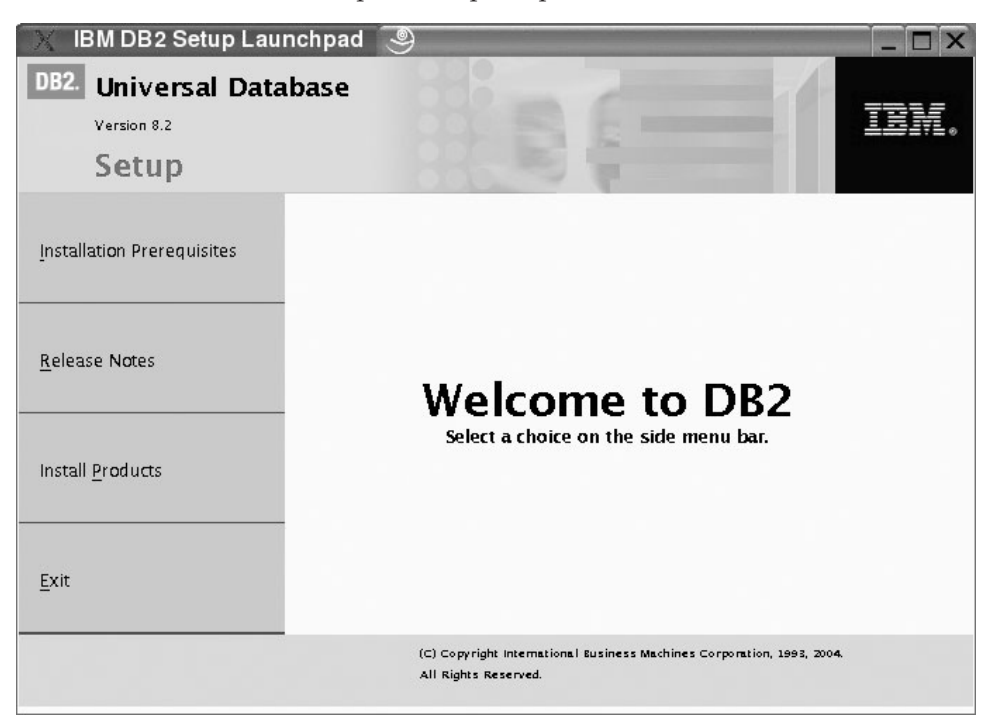

From this window, you can view installation prerequisites and the release notes, or you can proceed directly to the installation. You may want to review the installation prerequisites and release notes for late-breaking information.

Once you have initiated the installation, proceed through the DB2 Setup wizard installation panels and make your selections. Installation help is available to guide you through the DB2 Setup wizard. To invoke the installation help, click **Help** or press F1. You can click **Cancel** at any time to end the installation. DB2 files will only be copied to your system once you have clicked **Finish** on the last DB2 Setup wizard installation panel.

When you have completed your installation, DB2 Personal Edition will be installed in /opt/IBM/db2/V8.1.

If you want your DB2 product to have access to DB2 documentation either on your local computer or on another computer on your network, then you must install the DB2 Information Center. The DB2 Information Center contains documentation for DB2 Universal Database and DB2 related products.

**Note:** The DB2 Information Center was not evaluated in the Common Criteria certification of DB2 Universal Database. If you are installing DB2 Universal Database to be Common Criteria compliant, do not install the DB2 Information Center.

#### **Related concepts:**

- "DB2 Information Center" in the Infrastructure Topics (DB2 Common Files)
- "DB2 Information Center installation scenarios" in the *Infrastructure Topics* (DB2 *Common Files*)

#### **Related tasks:**

 "Manually creating required groups and users for DB2 Personal Edition (Linux)" on page 46 • "Installing the DB2 Information Center using the DB2 Setup wizard (UNIX)" in the *Infrastructure Topics* (DB2 Common Files)

#### **Related reference:**

- "NIS installation considerations" on page 44
- "db2setup Install DB2 Command" in the Command Reference

# Installing DB2 Personal Edition on Linux SuSE for a Common Criteria compliant installation

This task provides detailed instructions on installing DB2 UDB Personal Edition on Linux SuSE for a Common Criteria compliant installation.

#### **Prerequisites:**

- The computer on which you install DB2 Universal Database must be physically protected from untrusted users.
- Linux SuSE must be installed on the computer.
- You must have the installation CD mounted.
- The user names to be used for the following:
  - The DB2 instance owner
  - The DB2 Administration Server
  - The fenced user

If you do not have these user names, obtain them from your system administrator. For more information about these users, see "DB2 users and group (UNIX)" on page 45. For information about creating these users, see "Manually creating required groups and users for DB2 Personal Edition (Linux)" on page 46.

#### **Procedure:**

Use the following steps to install DB2 UDB Personal Edition on Linux SuSE for a Common Criteria compliant environment.

1. On the "IBM DB2 Setup Launchpad", click Install Products.

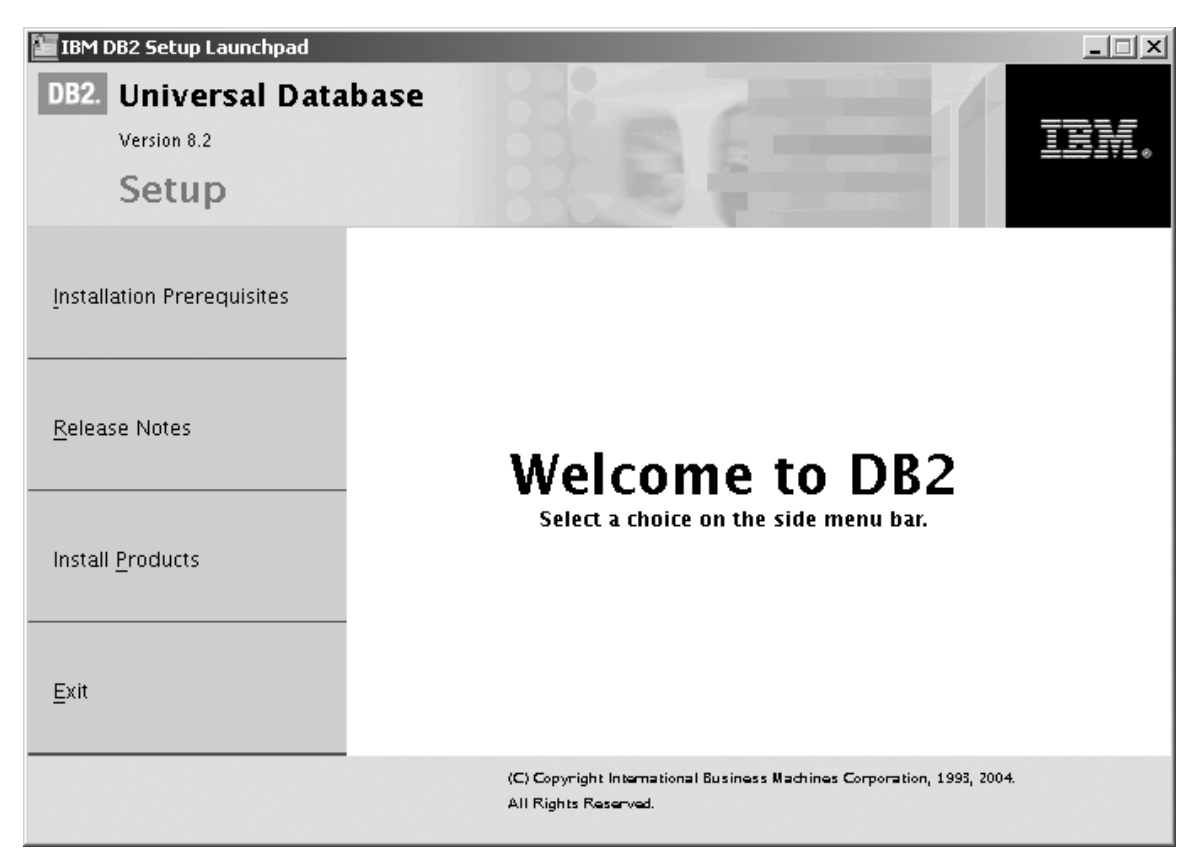

Figure 27. IBM DB2 Setup Launchpad

- 2. On the second page of the "IBM DB2 Setup Launchpad":
  - a. In the Select the product you would like to install box, select DB2 UDB Personal Edition, as follows:

| IBM DB2 Setup Launchpad                 |                                                                                                | _ 🗆 🗙 |
|-----------------------------------------|------------------------------------------------------------------------------------------------|-------|
| DB2. Universal Database                 |                                                                                                |       |
| Version 8.2                             |                                                                                                | IBM.  |
| Setup                                   |                                                                                                |       |
| Select the product you would lik        | e to install                                                                                   |       |
| DB2 UDB Personal Edition                |                                                                                                |       |
| OB2 Application Development Client      |                                                                                                |       |
| ODB2 Administration Client              |                                                                                                |       |
| DB2 Universal Database Personal Edition | is a single-user version of DB2 Universal Databas                                              | e.    |
|                                         | < <u>₿</u> ack <u>N</u> ext ►                                                                  | Help  |
|                                         | (C) Copyright International Business Machines Corporation, 1993, 2004.<br>All Rights Reserved. |       |

Figure 28. IBM DB2 Setup Launchpad with DB2 UDB Personal Edition selected

b. Click Next. In a few moments, the "DB2 Setup wizard" opens, as follows:

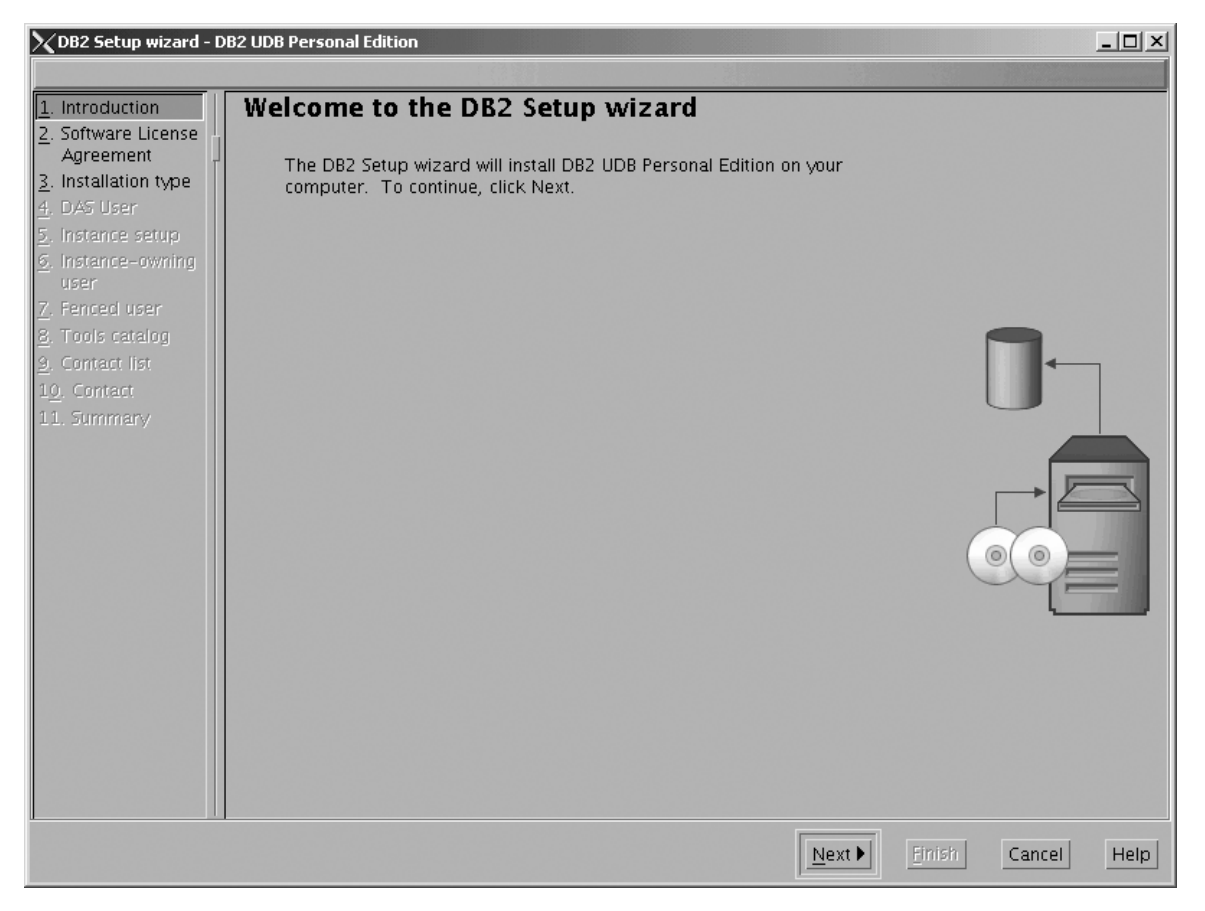

Figure 29. DB2 Setup wizard

- 3. Click Next. The "Software License Agreement" page opens.
- 4. On the "Software License Agreement" page:
  - a. Click the Accept radio button.

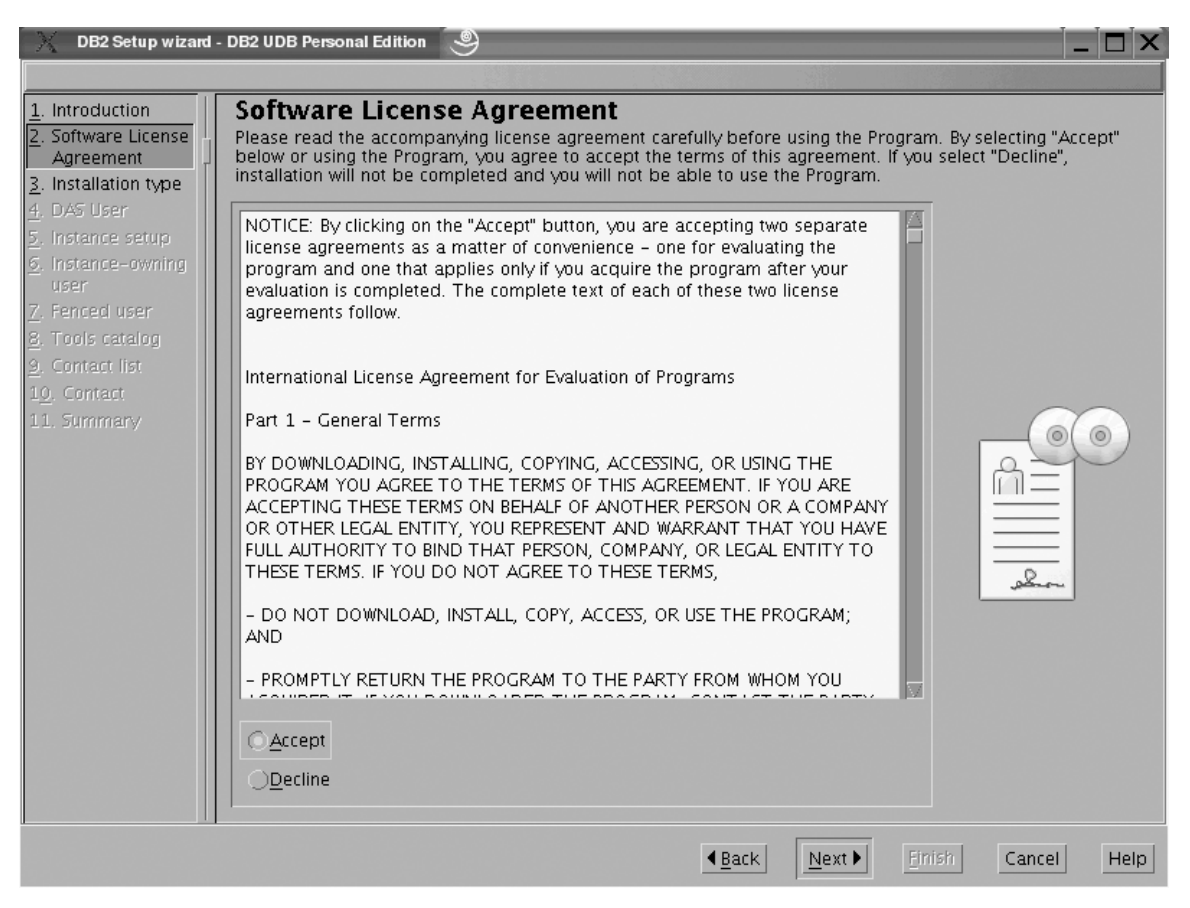

Figure 30. DB2 Setup wizard - Software License Agreement page

b. Click Next. The "Select the installation type" page opens.

- 5. On the "Select the installation type" page:
  - a. Select the **Custom** radio button:

| 🗙 DB2 Setup wizard - D   | B2 UDB Personal Edition                                                                            |                                                           | _D×         |
|--------------------------|----------------------------------------------------------------------------------------------------|-----------------------------------------------------------|-------------|
|                          |                                                                                                    |                                                           |             |
| 1. Introduction          | Select the installation type                                                                       |                                                           |             |
| 2. Software License      |                                                                                                    |                                                           |             |
| 3. Installation type     | <u> </u>                                                                                           | <u>V</u> iew Features                                     |             |
| 4. Installation action   | DDD will be installed with most features and fur                                                   | stionality, using a typical                               |             |
| 5. Features              | configuration with default values. To add funct                                                    | ionality, using a typical<br>ionality, select the desired |             |
| <u>6</u> . Languages     | functions from the following list.                                                                 |                                                           |             |
| 7. Documentation         | A statistic una Liferra statisma                                                                   |                                                           |             |
| <u>o</u> . DAs user      | Additional functions                                                                               |                                                           |             |
| <u>10</u> Instance setup | Data warehousing                                                                                   |                                                           |             |
| 11. Fenced user          |                                                                                                    |                                                           |             |
| 12. Instance TCP/IP      | OCompact: 460 - 560 MB                                                                             | View Features                                             |             |
| 13. Instance proper      |                                                                                                    | view readeres                                             |             |
| 14. Tools catalog        | Basic DB2 features and functionality will be inst                                                  | alled, and minimal                                        |             |
| 15. Contact list         | configuration will be performed                                                                    |                                                           |             |
| 16. Contact              |                                                                                                    |                                                           |             |
| 17. Summary              | © C <u>u</u> stom: 460 – 810 MB                                                                    | _                                                         |             |
|                          |                                                                                                    |                                                           |             |
|                          | Select the features that you want installed, and<br>for DB2. This option requires knowledge of DB3 | specify configuration options                             | -           |
|                          | Tor DB2. This option requires knowledge or DB.                                                     | reatures and settings.                                    |             |
|                          |                                                                                                    |                                                           |             |
|                          |                                                                                                    |                                                           |             |
|                          |                                                                                                    |                                                           |             |
|                          |                                                                                                    |                                                           |             |
|                          |                                                                                                    |                                                           |             |
|                          |                                                                                                    |                                                           |             |
|                          |                                                                                                    | ▲ <u>B</u> ack <u>N</u> ext <u>Finish</u>                 | Cancel Help |

Figure 31. DB2 Setup wizard - Select the installation type page

- b. Click Next. The "Select the installation action" page opens.
- 6. On the "Select the installation action" page:
  - a. Select the Install DB2 UDB Personal Edition on this computer check box.

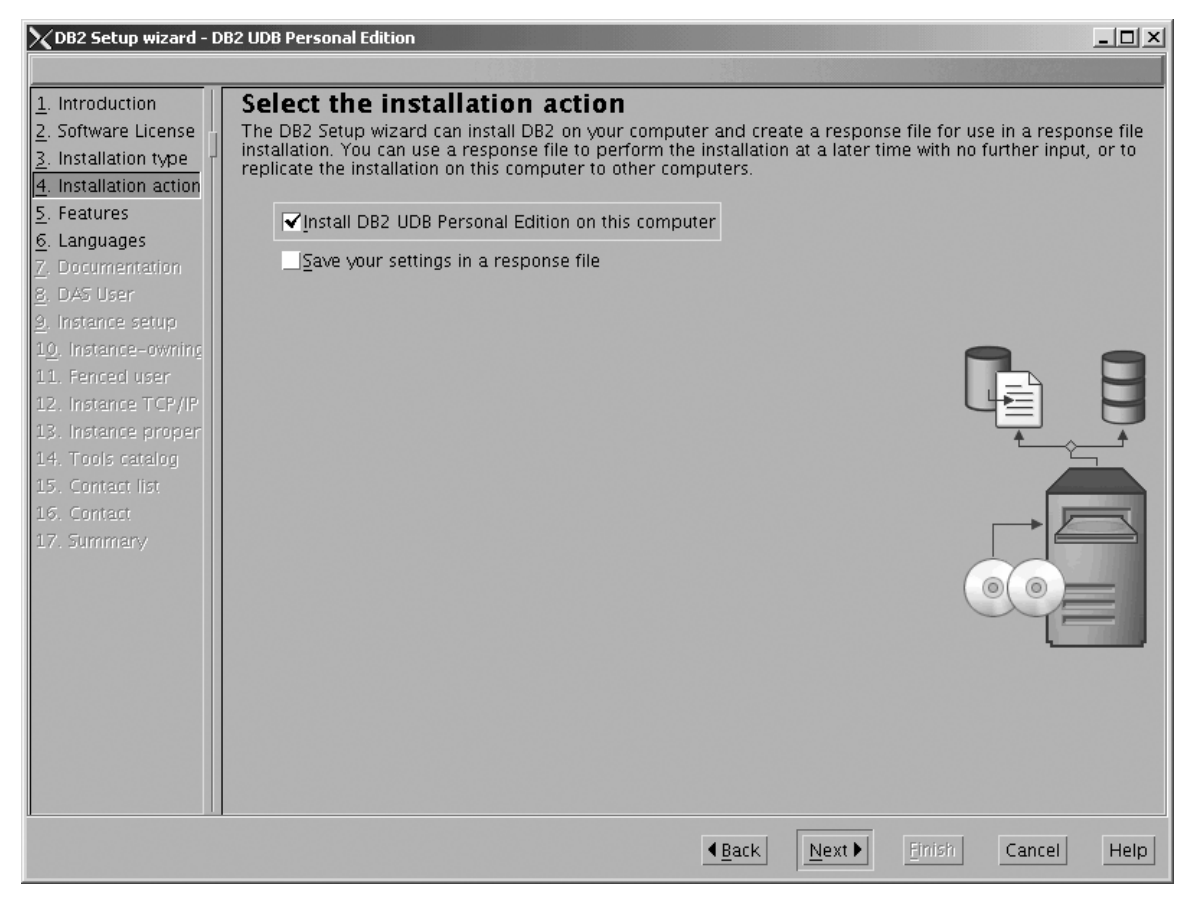

Figure 32. DB2 Setup wizard - Select the installation action page

b. Click Next. The "Select the features to install" page opens.

- 7. On the "Select the features to install" page:
  - a. Open the + beside **Server support**, then select the check box beside **DB2 Data Source Support** (so that the check mark is removed). This action prevents the **DB2 Data Source Support** option from being installed.

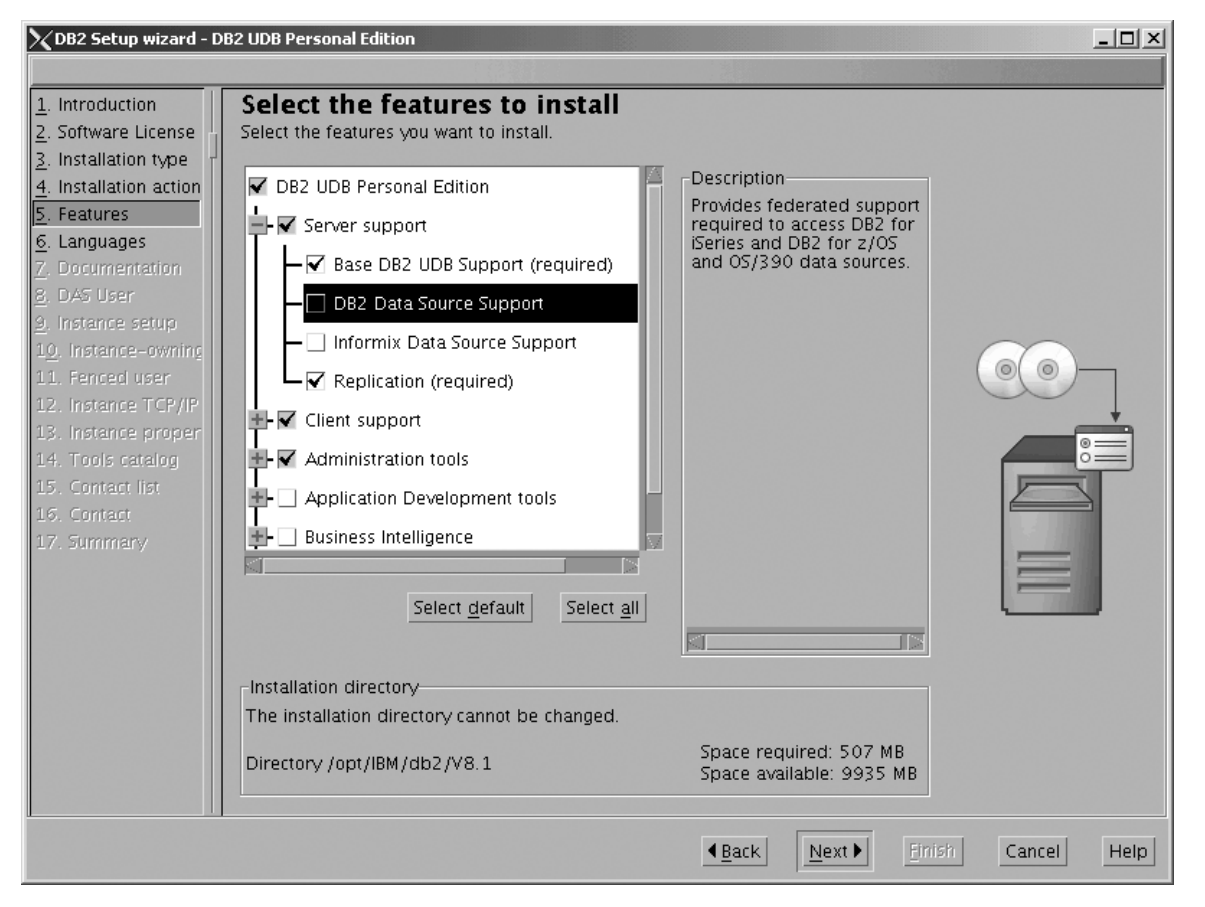

Figure 33. DB2 Setup wizard - Select the features to install page; DB2 Data Source Support option deselected for installation

b. Open the + beside **Administration tools**, then deselect all the checked options to remove them from the list of options being installed. Note that you must deselect the **Configuration Assistant** option last.

| 🔀 DB2 Setup wizard - D                                                                                                    | 062 UDB Personal Edition                                                                                                    |                                                                                                    | _ 🗆 🗵         |
|----------------------------------------------------------------------------------------------------|----------------------------------------------------------------------------------------------------|----------------------------------------------------------------------------------------------------|---------------|
|                                                                                                    |                                                                                                    |                                                                                                    |               |
| Introduction     Z. Software License     Installation type     A. Installation action     S. Features     G. Languages     Z. Documentation     B. DAS User     J. Instance setup     Instance setup     Instance User     I. Instance TCP/IP     I. Instance TCP/IP     I. Instance proper     I. Tools catalog     IS. Contact list     IS. Contact     IT. Summary | Select the features to install<br>Select the features you want to install.<br>DB2 UDB Personal Edition<br>Client support<br>Administration tools<br>Configuration Assistant<br>Control Center<br>DB2 Instance Setup Wizard<br>DB2 Web Tools<br>Business Intelligence<br>Select default<br>Select all | Description<br>The DB2 Web Tools<br>component allows you to<br>run the Command Center<br>and Health Center as web<br>server applications<br>providing DB2 server<br>access through a web<br>browser. |               |
|                                                                                                    | Installation directory<br>The installation directory cannot be changed.<br>Directory /opt/IBM/db2/V8.1                                                                                                    | Space required: 458 MB<br>Space available: 9935 MB                                                                                                    |               |
| UL                                                                                                    |                                                                                                    | ▲Back Next Finis                                                                                                    | h Cancel Help |

Figure 34. DB2 Setup wizard - Select the features to install page; all Administration tools options deselected for installation

|

I

c. Open the + beside **Application Development tools**, then select the **Base Application Development Tools** option so that this option gets installed.

| DB2 Setup wizard                                                                                                    | - DB2 UDB Personal Edition                                                                                                    |                                                                                                    |
|----------------------------------------------------------------------------------------------------|----------------------------------------------------------------------------------------------------|----------------------------------------------------------------------------------------------------|
| 1. Introduction         2. Software License         3. Installation type         4. Installation action         5. Features         6. Languages         7. Documentation         8. DAS User         9. Instance setup         10. Instance -owning         11. Fenced user         12. Instance TCP/IP         13. Instance proper         14. Tools catalog         15. Contact list         16. Contact         17. Summary | Select the features to install<br>Select the features you want to install.<br>DB2 UDB Personal Edition<br>Server support<br>Client support<br>Administration tools<br>Application Development tools<br>Development Center<br>Spatial Extender Samples<br>Business Intelligence<br>Select default<br>Select all | Description<br>The Base Application<br>Development Tools<br>component contains tools<br>and files (including<br>header files, libraries,<br>and a precompiler) that<br>are needed for<br>developing applications<br>that work with DB2. |
|                                                                                                    | Installation directory<br>The installation directory cannot be changed.<br>Directory /opt/IBM/db2/V8.1                                                                                                    | Space required: 336 MB<br>Space available: 1880 MB                                                                                                    |
|                                                                                                    |                                                                                                    | ▲Back Next Emisin Cancel Help                                                                                                    |

Figure 35. DB2 Setup wizard - Select the features to install page; Base Application Development Tools option selected for installation

d. Open the + beside **Getting started**, then deselect the **First Steps** option so that this option does not get installed.
| 🔀 DB2 Setup wizard - D                                                                                                    | B2 UDB Personal Edition                                                                                                    |                                                                                             |
|----------------------------------------------------------------------------------------------------|----------------------------------------------------------------------------------------------------|---------------------------------------------------------------------------------------------|
|                                                                                                    |                                                                                                    |                                                                                             |
| Introduction     2. Software License     3. Installation type     4. Installation action     5. Features     6. Languages     7. Documentation     8. DAS User     9. Instance setup     10. Instance -owning     11. Fenced user     12. Instance TCP/IP     13. Instance proper     14. Tools catalog     15. Contact list     16. Contact     17. Summary | Select the features to install<br>Select the features you want to install.<br>DB2 UDB Personal Edition<br>DB2 UDB Personal Edition<br>Client support<br>Administration tools<br>Application Development tools<br>Business Intelligence<br>Getting started<br>First Steps<br>Sample Database Source (required)<br>XML Extender Samples<br>Select default<br>Select all | Description<br>First Steps is a graphical<br>fool that will help<br>features and functions. |
|                                                                                                    | Installation directory<br>The installation directory cannot be changed.<br>Directory /opt/IBM/db2/V8.1                                                                                                    | Space required: 457 MB<br>Space available: 9935 MB                                          |
|                                                                                                    |                                                                                                    | ▲Back         Next ▶         Finish         Cancel         Help                             |

Figure 36. DB2 Setup wizard - Select the features to install page; First Steps option deselected for installation

e. Click Next. The "Languages" page opens.

**8**. On the "Languages" page, English is the only language support that is installed by default.

| 1. Introduction         2. Software License         3. Installation type         4. Installation action         5. Features         6. Languages         7. Documentation         8. DAS User         9. Instance setup         19. Instance setup         19. Instance setup </th <th>B2 Setup wizard - DB</th> <th>B2 UDB Personal Edition</th> <th>X</th> | B2 Setup wizard - DB                                                                                                    | B2 UDB Personal Edition                                                                                                    | X |
|----------------------------------------------------------------------------------------------------|----------------------------------------------------------------------------------------------------|----------------------------------------------------------------------------------------------------|---|
| 3. Instance setup     German       10. Instance-owning     Italian       11. Fenced user     Japanese                                                                                                    | B2 Setup wizard – DB<br>ntroduction<br>ioftware License<br>nstallation type<br>nstallation action<br>eatures<br>anguages<br>Documentation<br>DAS User | B2 UDB Personal Edition     Image: Selected languages     Chinese (Simplified)     Chinese (Traditional)     Czech     French (Standard)                                                   |   |
| 12: instance (Fr)/in         13: instance proper         14: Tools catalog         15: Contact list         16: Contact         17: Summary                                                                                                    | Istance setup<br>Instance-owning<br>Penced user<br>Instance TCP/IP<br>Instance proper<br>Tools catalog<br>Contact list<br>Contact<br>Summary          | German<br>Italian<br>Japanese<br>Installation directory<br>The installation directory cannot be changed.<br>Directory /opt/IBM/db2/V8.1 Space required: 457 MB<br>Space available: 9935 MB |   |
|                                                                                                    |                                                                                                    |                                                                                                    |   |

Figure 37. DB2 Setup wizard - Languages page; English language support selected for installation

Do one of the following:

- If you do not need to install any languages other than English, click Next. The "Specify the location of the DB2 Information Center" page opens.
- If you need to install language support other than English, select the language you want from the **Available languages** box, and click > to move it to the **Selected languages** box. Repeat this procedure for every language that you need to install. When you have selected all the languages that you require, click **Next**. The "Specify the location of the DB2 Information Center" page opens.
- 9. On the "Specify the location of the DB2 Information Center" page:
  - a. Ensure that the **On the IBM Web site** radio button is selected.

| 🔀 DB2 Setup wizard - D                                                                                                    | B2 UDB Personal Edition                                                                                                    |
|----------------------------------------------------------------------------------------------------|----------------------------------------------------------------------------------------------------|
|                                                                                                    |                                                                                                    |
| 1. Introduction         2. Software License         3. Installation type         4. Installation action         5. Features         6. Languages         7. Documentation         8. DAS User         9. Instance setup         10. Instance setup         11. Fenced user         12. Instance TCP/IP         13. Instance proper         14. Tools catalog         15. Contact list         16. Contact         17. Summary | Specify the location of the DB2 Information Center         The DB2 Information Center contains documentation for DB2 Universal Database and related DB2 products. The DB2 Information Center can be accessed on the IBM Web site, installed and accessed on another computer on your intranet, or installed and accessed on a local computer.         To access the DB2 Information Center on a local computer, you must install the DB2 Information Center separately after you complete this DB2 product installation.         Select the location from which you will access the DB2 Information Center:         On the IBM Web site         Install the DB2 Information Center separately after this DB2 product installation         On the following intranet gerver         Host name         Port number       \$1000 |
|                                                                                                    |                                                                                                    |
|                                                                                                    |                                                                                                    |

Figure 38. DB2 Setup wizard - Specify the location of the DB2 Information Center; On the IBM Web site option selected

- b. Click **Next**. The "Set user information for the DB2 Administration Server" page opens.
- 10. On the "Set user information for the DB2 Administration Server" page:
  - a. Select the Existing user radio button.
  - b. Use the ... of the User name field to select the user that you want.

| XDB2 Setup wizard - I                                                                                               | DB2 UDB Personal Edition                                                                                                    |
|----------------------------------------------------------------------------------------------------|----------------------------------------------------------------------------------------------------|
| 1. Introduction       2. Software License       3. Installation type       4. Installation action       5. Features | Set user information for the DB2 Administration Server<br>The DB2 Administration Server (DAS) runs on your computer to provide support required by the DB2 tools.<br>A user account with a minimal set of privileges is required to run the DAS. Specify the required user<br>information for the DAS. |
| 6. Languages<br>7. Documentation<br>8. DAS User                                                                     | User name UID                                                                                                    |
| 9. Instance setup<br>10. Instance-owning<br>11. Fenced user                                                         | Group name<br>GID                                                                                                    |
| 12. Instance FCP/IP<br>13. Instance proper<br>14. Tools catalog<br>15. Contact list                                 | Password Confirm password                                                                                                    |
| 16. Contact<br>17. Summary                                                                                          | Existing user                                                                                                    |
|                                                                                                    | User name<br>For users of NIS or similar management systems<br>If the user information in your environment is managed remotely by NIS or<br>a similar system, you must specify an existing user.                                                                                                    |
|                                                                                                    | Back Next Einish Concel Help                                                                                                    |

Figure 39. DB2 Setup wizard - Set user information for the DB2 Administration Server page

c. Click Next. The "Set up a DB2 instance" page opens.

- 11. On the "Set up a DB2 instance" page:
  - a. Select the Create a DB2 instance radio button.

| 🗙 DB2 Setup wizard - D                                                                                                    | B2 UDB Personal Edition                                                                                                    |
|----------------------------------------------------------------------------------------------------|----------------------------------------------------------------------------------------------------|
|                                                                                                    |                                                                                                    |
| 1. Introduction         2. Software License         3. Installation type         4. Installation action         5. Features         6. Languages         7. Documentation         8. DAS User         9. Instance setup         10. Instance -owning         11. Fenced user         12. Instance TCP/IP         13. Instance proper         14. Tools catalog         15. Contact list         16. Contact         17. Summary | Set up a DB2 instance<br>A DB2 instance is an environment where you can store data and run applications. Select Create a DB2<br>instance to have the DB2 Setup wizard create an instance for you.<br>Create a DB2 instance<br>Defer this task until after installation is complete |
|                                                                                                    | ▲Back Next Finish Cancel Help                                                                                                    |

Figure 40. DB2 Setup wizard - Set up a DB2 instance page; Create a DB2 instance selected

- b. Click **Next**. The "Set user information for the DB2 instance owner" page opens.
- 12. On the "Set user information for the DB2 instance owner" page:
  - a. Select the Existing user radio button.
  - b. Use the ... of the User name field to select the user that you want.

| XDB2 Setup wizard - D                                                                                                    | 32 UDB Personal Edition                                                                                                    |        |
|----------------------------------------------------------------------------------------------------|----------------------------------------------------------------------------------------------------|--------|
| 1. Introduction         2. Software License         3. Installation type         4. Installation action         5. Features         6. Languages         7. Provide the structure of the structure of the structur | Set user information for the DB2 instance owner Specify the instance-owning user information for the DB2 instance. DB2 will use this user to perform instance functions, and will store instance information in the user's home directory. The name of the instance will be the same as the user name. You can create a new user or use an existing one. <a href="https://www.user">New user</a> User name |        |
| 2. Documentation<br>8. DAS User<br>9. Instance setup                                                                                                    | UID UID Group name                                                                                                    |        |
| 10. Instance-owning<br>11. Fenced user<br>12. Instance TCP/IP                                                                                                    | GID Vise default <u>G</u> ID                                                                                                    | -      |
| 14. Tools catalog<br>15. Contact list<br>16. Contact                                                                                                    | Confirm password                                                                                                    | ן<br>ס |
| 17. Summary                                                                                                    | © Existing user                                                                                                    | ٦      |
|                                                                                                    | For users of NIS or similar management systems<br>If the user information in your environment is managed remotely by NIS or<br>a similar system, you must specify an existing user.                                                                                                    |        |
|                                                                                                    | ▲ <u>Back</u> Enish Cancel H                                                                                                    | Help   |

Figure 41. DB2 Setup wizard - Set user information for the DB2 instance owner page

c. Click Next. The "Set user information for the fenced user" page opens.

- 13. On the "Set user information for the fenced user" page:
  - a. Select the Existing user radio button.
  - b. Use the ... of the User name field to select the user that you want.

| 🔀 DB2 Setup wizard - D   | B2 UDB Personal Edition                                                     |                                                                              |                                                                       |
|--------------------------|-----------------------------------------------------------------------------|------------------------------------------------------------------------------|-----------------------------------------------------------------------|
|                          |                                                                             |                                                                              |                                                                       |
| <u>1</u> . Introduction  | Set user information f                                                      | or the fenced user                                                           |                                                                       |
| 2. Software License      | Enter the required user information<br>procedures will execute under this u | for the fenced user. Fenced user def<br>user and group. For security reasons | ined functions (UDFs) and stored<br>it is recommended that you do not |
| 3. Installation type     | use the same user account for the fe                                        | enced user as you used for the instan                                        | ce-owning user.                                                       |
| 5. Features              | ONew user                                                                   |                                                                              |                                                                       |
| 6. Languages             |                                                                             |                                                                              |                                                                       |
| <u>7</u> . Documentation | User name                                                                   |                                                                              |                                                                       |
| <u>8</u> . DAS User      | UID                                                                         | <mark>√</mark> ∐se de                                                        | fault UID                                                             |
| 9. Instance setup        | Group name                                                                  |                                                                              |                                                                       |
| 10. Instance-owning      |                                                                             |                                                                              |                                                                       |
| 12. Instance TCP/IP      | UD                                                                          | <b>✓</b> Use de                                                              | fault <u>G</u> ID                                                     |
| 13. Instance proper      | Password                                                                    |                                                                              |                                                                       |
| 14. Tools catalog        | Confirm password                                                            |                                                                              |                                                                       |
| 15. Contact list         | Home directory                                                              |                                                                              |                                                                       |
| 16. Contact              | Home directory                                                              |                                                                              |                                                                       |
| LV. Summary              | ○ Existing user                                                             |                                                                              |                                                                       |
|                          | Liser name                                                                  |                                                                              | U                                                                     |
|                          |                                                                             |                                                                              |                                                                       |
|                          | User administration                                                         |                                                                              |                                                                       |
|                          | Local users and groups will be                                              | created if necessary.                                                        |                                                                       |
|                          |                                                                             |                                                                              |                                                                       |
|                          |                                                                             |                                                                              |                                                                       |
|                          |                                                                             |                                                                              |                                                                       |
|                          |                                                                             |                                                                              |                                                                       |
|                          |                                                                             | ▲ <u>Back</u> Next                                                           | Einish Cancel Help                                                    |

Figure 42. DB2 Setup wizard - Set user information for the fenced user page

- c. Click Next. The "Configure DB2 instance TCP/IP communication" page opens.
- 14. On the "Configure DB2 instance TCP/IP communication" page:
  - a. Select the **Configure** radio button.

| XDB2 Setup wizard - DB                                                                                                    | 32 UDB Personal Editio                                                                                                    | on×                                                                                                    |
|----------------------------------------------------------------------------------------------------|----------------------------------------------------------------------------------------------------|----------------------------------------------------------------------------------------------------|
|                                                                                                    |                                                                                                    |                                                                                                    |
| Introduction     Software License     Installation type     Installation action     Features     Languages     Tocumentation     DAS User     Instance setup     Io. Instance -owning     I. Fenced user     I. Instance TCP/IP     I. Instance proper     I. Tools catalog     IS. Contact list     I6. Contact     I7. Summany | Configure D<br>In order for clients<br>TCP/IP communicat<br>TCP/IP communicat<br>The TCP/IP protoc<br>On t configure<br>Configure<br>Service name<br>Port number | B2 instance TCP/IP communication         to access data stored in the DB2 instance, you must configure the DB2 instance for         tion. You can accept the defaults or enter your own settings. You must also configure the         tion protocol on your clients.         col has been detected on your computer.         re at this time         db2c_db2inst1         50001         Restore Default Values |
|                                                                                                    |                                                                                                    |                                                                                                    |

Figure 43. DB2 Setup wizard - Configure DB2 instance TCP/IP communication page

L

|

I

b. Click Next. The "Set instance properties" page opens.

- 15. On the "Set instance properties" page:
  - a. Ensure that the **Autostart the instance at system setup** check box is not selected

| DB2 Setup wizard                                                                                                    | - DB2 UDB Personal Edition                                                                                                    |          |
|----------------------------------------------------------------------------------------------------|----------------------------------------------------------------------------------------------------|----------|
|                                                                                                    |                                                                                                    |          |
| Introduction     2. Software License     3. Installation type     4. Installation action     5. Features     6. Languages     7. Documentation     8. DAS User     9. Instance setup     10. Instance -owning     11. Fenced user     12. Instance TCP/IP     13. Instance proper     14. Tools catalog     15. Contact list     16. Contact     17. Summary | Set instance properties         Default values have been entered for the instance authentication type and startup. You can acceledaults or specify your own values.         Authentication type         Select an instance authentication type. The authentication type you select will apply to all databases owned by the instance. Authentication type can be changed after installation by editing the database manager configuration.         Authentication type       Select an instance authentication occurs on the server using the local operating system security.         Specifies that authentication occurs on the server using the local operating system security.         Autostart the instance at system startup | pt the   |
|                                                                                                    | ▲Back <u>N</u> ext Einish Can                                                                                                    | cel Help |

Figure 44. DB2 Setup wizard - Set instance properties page

I

- b. Click Next. The "Prepare the DB2 tools catalog" page opens.
- 16. On the "Prepare the DB2 tools catalog" page:
  - a. Select the **Do not prepare the DB2 tools catalog on this computer** radio button.

| XDB2 Setup wizard - Di                                                                                                    | B2 UDB Personal Edition                                                                                                    | JN  |
|----------------------------------------------------------------------------------------------------|----------------------------------------------------------------------------------------------------|-----|
|                                                                                                    |                                                                                                    |     |
| 1. Introduction         2. Software License         3. Installation type         4. Installation action         5. Features         6. Languages         7. Documentation         8. DAS User         9. Instance setup         10. Instance-owning         11. Fenced user         12. Instance TCP/IP         13. Instance proper         14. Tools catalog         15. Contact list         16. Contact         17. Summary | Prepare the DB2 tools catalog<br>Before you can use certain DB2 tools such as the Task Center and scheduler, you must create the DB2 tool<br>catalog. The DB2 tools catalog contains task metadata. The DB2 Setup wizard can prepare a local<br>database to store this metadata. Specify whether to prepare the DB2 tools catalog.<br>OUse a local database<br>Do not prepare the DB2 tools catalog on this computer | S   |
|                                                                                                    | ▲Back Next Finish Cancel He                                                                                                    | elp |

Figure 45. DB2 Setup wizard - Prepare the DB2 tools catalog page

b. Click **Next**. The "Set up the administration contact list" page opens.

- 17. On the "Set up the administration contact list" page:
  - a. Select the Local Create a contact list on this system radio button.
  - b. Ensure that the **Enable notification** check box is deselected.

| 🗙 DB2 Setup wizard - D                                                                                                    | B2 UDB Personal Edition                                                                                                    |      |
|----------------------------------------------------------------------------------------------------|----------------------------------------------------------------------------------------------------|------|
|                                                                                                    |                                                                                                    |      |
| 1. Introduction         2. Software License         3. Installation type         4. Installation action         5. Features         6. Languages         7. Documentation         8. DAS User         9. Instance setup         10. Instance-owning         11. Fenced user         12. Instance TCP/IP         13. Instance proper         14. Tools catalog         15. Contact list         16. Contact         17. Summary | Set up the administration contact list         The administration contact list will store contact information used to notify administrators that a database requires attention. Specify whether you want to create a local contact list or use an existing global contribution is that resides on a remote DB2 server.         Administration contact list location         Local - Create a contact list on this system            @Remote - Use an existing contact list that resides on a remote DB2 server         Remote DB2 server host name         Notification SMTP server         Type the SMTP server that will send email and pager notifications to your administration contact. This can also be set up after installation is complete.         Enable notification         Notification SMTP server |      |
|                                                                                                    | <u>■ Back</u> <u>■ Einish</u> <u>Cancel</u>                                                                                                    | Help |

Figure 46. DB2 Setup wizard - Set up the administration contact list page

c. Click Next. Because the Enable notification check box was not selected on the "Set up the administration contact list" page, the following warning message is displayed:

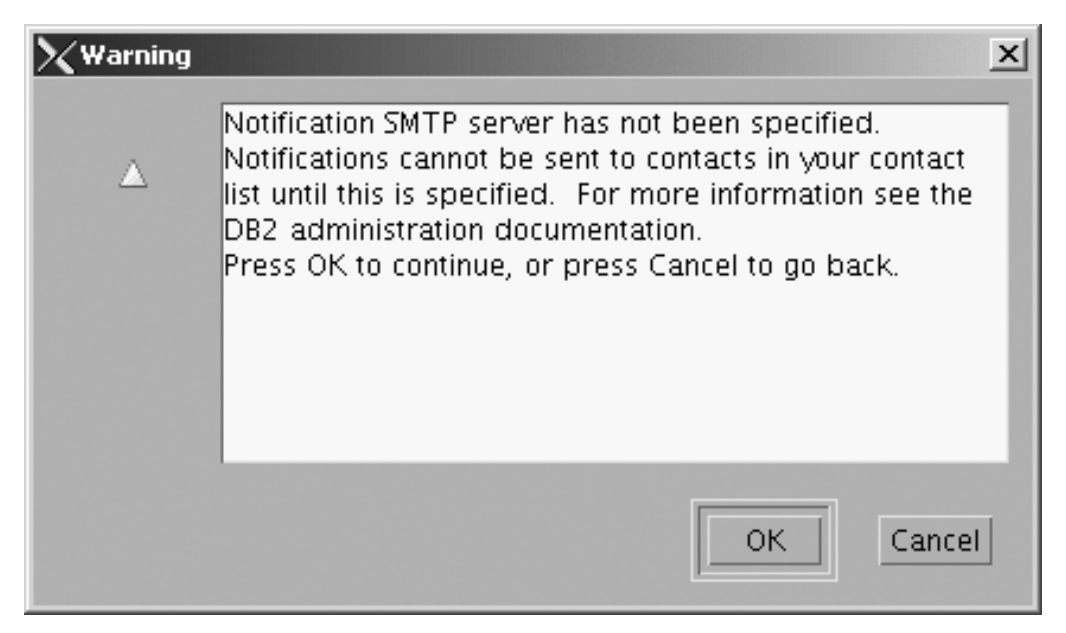

Figure 47. DB2 Setup wizard - Warning message

Click **OK**. The "Specify a contact for health monitor notification" page opens.

- 18. On the "Specify a contact for health monitor notification" page:
  - a. Select the Defer this task until after installation is complete radio button.

| XDB2 Setup wizard - D                | B2 UDB Personal Edition |                                                                                                    | _ 🗆 ×                                                |
|--------------------------------------|-------------------------|----------------------------------------------------------------------------------------------------|------------------------------------------------------|
|                                      |                         |                                                                                                    |                                                      |
| 1. Introduction                      | Specify a con           | tact for health monitor notification                                                                                                |                                                      |
| 2. Software License                  | By default, a health m  | onitor runs on the DB2 instance you are setting up. When a h                                                                        | nealth indicator threshold                           |
| 3. Installation type                 | contact for health mo   | pager notification will be sent to an administration contact. S<br>hitor notification. If your contact list resides on a remote DB2 | pecify a new or existing<br>server, vou must provide |
| 4. Installation action               | a user name and pas     | sword for logon.                                                                                                    |                                                      |
| <u>5</u> . Features                  | -Administration conta   | ct for this instance                                                                                                    |                                                      |
| <u>6</u> . Languages                 |                         |                                                                                                    |                                                      |
| <u>7</u> . Documentation             | ⊖Ne <u>w</u> contact    |                                                                                                    |                                                      |
| <u>8</u> . DAS User                  | Name                    | db2inst1                                                                                                    |                                                      |
| <u>9</u> . Instance setup            | Email address           |                                                                                                    |                                                      |
| 1 <u>0</u> . Instance-ownin <u>(</u> | Email address           | db2inst1@mordred                                                                                                    |                                                      |
| 11. Fenced user                      |                         | Address is for a pager                                                                                                    |                                                      |
| 12. Instance TCP/IP                  |                         |                                                                                                    |                                                      |
| 13. Instance proper                  | O Defer this task       | until after installation is complete                                                                                                |                                                      |
| 14. Tools catalog                    |                         |                                                                                                    |                                                      |
| 15. Contact list                     |                         |                                                                                                    |                                                      |
| 17. Summony                          |                         |                                                                                                    |                                                      |
| 17. Summary                          |                         |                                                                                                    |                                                      |
|                                      |                         |                                                                                                    |                                                      |
|                                      |                         |                                                                                                    |                                                      |
|                                      |                         |                                                                                                    |                                                      |
|                                      |                         |                                                                                                    |                                                      |
|                                      |                         |                                                                                                    |                                                      |
|                                      |                         |                                                                                                    |                                                      |
|                                      |                         |                                                                                                    |                                                      |
|                                      |                         |                                                                                                    |                                                      |
|                                      |                         |                                                                                                    |                                                      |
|                                      |                         | <u> </u>                                                                                                    | nish Cancel Help                                     |

Figure 48. DB2 Setup wizard - Specify a contact for health monitor notification page

- b. Click Next. The "Start copying files" page opens.
- **19**. On the "Start copying files" page, click **Finish** to begin installing DB2 UDB Personal Edition on your computer.

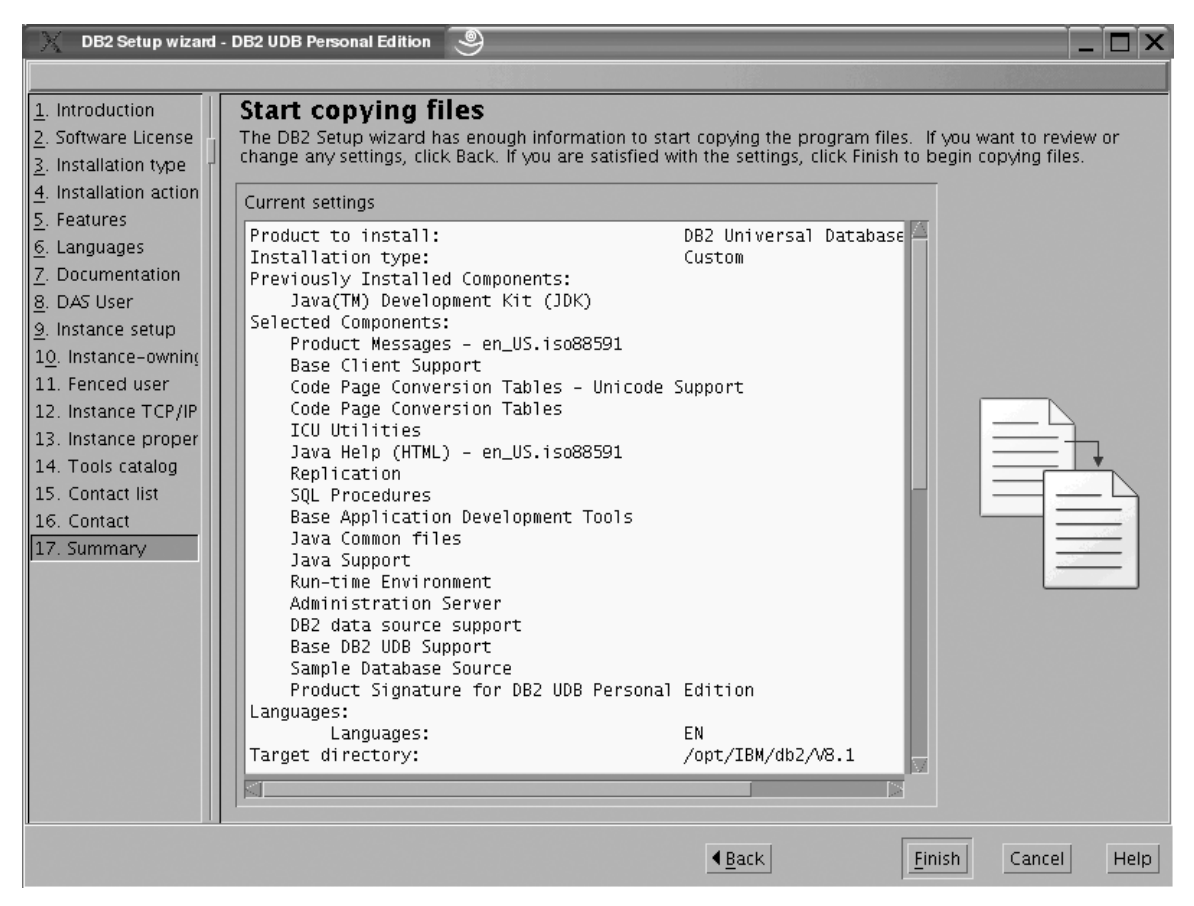

Figure 49. DB2 Setup wizard - Start copying files page

|

The "Installing DB2 UDB Personal Edition" page opens.

| K Installing DB2 UDB Personal Edition                                                                                                    |                      |
|----------------------------------------------------------------------------------------------------|----------------------|
| Please wait while the DB2 Setup wizard installs DB<br>Personal Edition on your computer and performs t<br>configuration. This may take several minutes. | 2 UDB<br>he required |
| Task: Installing Base Client Support                                                                                                    |                      |
| 0%                                                                                                    | 100%                 |
| Overall progress:                                                                                                    |                      |
|                                                                                                    |                      |
| 0%                                                                                                    | 100%                 |

Figure 50. DB2 Setup wizard - Installing DB2 UDB Personal Edition page

|

When the installation completes, the "Setup is complete" page opens.

| 🔍 Setup Complete 🧐 📃 🗅 🔪                                                                                                    |
|----------------------------------------------------------------------------------------------------|
| Setup is complete                                                                                                    |
| The DB2 Setup wizard has finished copying files and configuring your system. DB2 installation has<br>completed successfully. The log files db2setup.log and db2setup.err are located in the /tmp directory.                                                                   |
| Post-install steps Status report                                                                                                    |
| It is recommended that you perform the following after installation, if you have not already done so.                                                                                                    |
| installation. If you performed a typical or a compact installation, verify that you can access the IBM Web site using the internet. If you performed a custom installation, verify that you can access the DB2 Information Center location specified during the installation. |
| Prepare the DB2 tools catalog if you would like to schedule tasks with the task scheduler on this computer.                                                                                                    |
| Specify the SMTP server to be used by the DB2 Administration Server to send notifications to<br>administration contacts. For more information see the documentation on notification and contact list<br>setup and configuration.                                              |
| Specify an administration contact for health monitor notification.                                                                                                    |
|                                                                                                    |
| Click Finish to exit the DB2 Setup wizard.                                                                                                    |
| <u> </u>                                                                                                    |

Figure 51. DB2 Setup wizard - Setup is complete page

I

Click Finish to exit from the "DB2 Setup wizard".

After DB2 Personal Edition and the DB2 Application Development Client are installed, see the topic on configuring DB2 to be Common Criteria compliant in the DB2 Universal Database Common Criteria Certification: Administration and User Documentation book.

Part 3. Post-installation tasks

# Chapter 4. Installing DB2 FixPaks

# Applying the latest FixPak (Windows and UNIX)

A DB2 FixPak contains updates and fixes for problems (Authorized Program Analysis Reports, or "APARs") found during testing at IBM, as well as fixes for problems reported by customers. Every FixPak is accompanied by a document, called APARLIST.TXT, that describes the fixes it contains.

FixPaks are cumulative. This means that the latest FixPak for any given version of DB2 contains all of the updates from previous FixPaks for the same version of DB2. It is recommended that you keep your DB2 environment running at the latest FixPak level to ensure problem-free operation.

When installing a FixPak on a partitioned ESE system, all participating computers must have the same FixPak installed while the system is offline.

#### **Prerequisites:**

Each FixPak has specific prerequisites. See the FixPak Readme that accompanies the FixPak for more information.

#### **Restrictions:**

If you are installing DB2 Universal Database to set up a Common Criteria certified configuration, do not install FixPaks. Because FixPaks are not evaluated for Common Criteria compliance, installing a FixPak makes the configuration no longer compliant.

#### Procedure:

- Download the latest DB2 FixPak from the IBM DB2 UDB and DB2 Connect Online Support Web site at http://www.ibm.com/software/data/db2/udb/winos2unix/support. Each FixPak contains a set of Release Notes and a Readme. The Readme provides instructions for installing the FixPak.
- 2. Install the FixPak.
- 3. On UNIX systems, run the db2iupdt command to update the instance.

#### **Related concepts:**

• "Common Criteria certification of DB2 Universal Database products" in the *Infrastructure Topics (DB2 Common Files)* 

#### **Related tasks:**

• "Verifying the installation using the command line processor (CLP)" on page 81

# Chapter 5. Verifying the installation of DB2

# Verifying the installation using the command line processor (CLP)

You can verify the installation by creating a sample database and running SQL commands to retrieve sample data.

#### **Prerequisites:**

- The sample database component must be installed on your system and is included in a typical installation.
- You require a user with SYSADM authority.

#### Procedure:

To verify the installation:

- 1. Log on to the system as a user with SYSADM authority.
- 2. Start the database manager by entering the db2start command.
- 3. Enter the db2samp1 command to create the SAMPLE database.

This command may take a few minutes to process. There is no completion message; when the command prompt returns, the process is complete.

The SAMPLE database is automatically cataloged with the database alias SAMPLE when it is created.

4. Enter the following DB2 commands from a DB2 command window to connect to the SAMPLE database, retrieve a list of all the employees that work in department 20, and reset the database connection:

db2 connect to sample db2 "select \* from staff where dept = 20" db2 connect reset

After you have verified the installation, you can remove the SAMPLE database to free up disk space. Enter the db2 drop database sample command to drop the SAMPLE database.

#### **Related tasks:**

• "Verifying the installation of DB2 servers using First Steps" in the *Quick Beginnings for DB2 Servers* 

Part 4. Configuring a client-to-server connection

# Chapter 6. Configuring a connection using the Command Line Processor (CLP)

# Configuring client-to-server connections using the command line processor (CLP)

This task describes how to configure a connection from a DB2 client to a remote database server using the command line processor (CLP).

You can also configure a client to server connection using the Configuration Assistant.

#### **Prerequisites:**

Before you configure a client to server connection:

• Communications must be configured on the DB2 server and the DB2 client. Depending on your operating system, communications can be Named Pipes, NetBIOS, or TCP/IP.

**Note:** For Common Criteria compliant configurations, only TCP/IP is supported.

• You must use one of the supported client to server connection scenarios. The connection scenarios outline which communication method or protocol can be used by which operating system.

#### **Restrictions:**

- DB2 UDB servers on Windows and UNIX no longer accept inbound client connections using APPC. DB2 clients can still connect to host systems using APPC if they have DB2 Connect installed.
- You cannot use NetBIOS to connect from a Windows client to a server running on a UNIX-based system.

#### **Procedure:**

To configure a client-to-server connection using the command line processor:

- 1. Identify and record the communication parameter values.
- **2**. Configure the appropriate communication protocol on the client. No configuration is required for Named Pipes.
- **3**. Catalog the database node from the DB2 client using one of the following methods. Your choice of method is based on the communications protocol setup on the system you want to catalog.
  - Catalog the TCP/IP node from the DB2 client.
  - Catalog the NetBIOS node from the DB2 client.
  - Catalog the Named Pipes node from the DB2 client.
- 4. Catalog the database on the DB2 client.
- 5. Test the client-to-server connection.

#### **Related tasks:**

- "Cataloging a TCP/IP node from the DB2 client" on page 86
- "Cataloging a NetBIOS node from the DB2 client" in the *Installation and Configuration Supplement*
- "Cataloging a Named Pipes node from the client" in the *Installation and Configuration Supplement*
- "Cataloging a database from a DB2 client using the CLP" on page 87
- "Testing the client-to-server connection using the CLP" on page 89
- "Configuring client-to-server connections using the Configuration Assistant (CA)" in the *Quick Beginnings for DB2 Servers*

## Node cataloging

### Cataloging a TCP/IP node from the DB2 client

Cataloging a TCP/IP node adds an entry to the DB2 client's node directory that describes the remote node. This entry specifies the chosen alias (*node\_name*), the *hostname* (or *ip\_address*), and the *svcename* (or *port\_number*) that the client uses to access the remote host.

#### **Prerequisites:**

• You must have system administration (SYSADM) or system control (SYSCTRL) authority, or have the *catalog\_noauth* database manager configuration parameter set to 0N. You cannot catalog a node using root authority.

#### **Procedure:**

To catalog a TCP/IP node:

- 1. Log on to the system as a user with system administration (SYSADM) or system control (SYSCTRL) authority.
- **2**. If you are using a UNIX client, set up the instance environment. Run the start-up script:

For bash, Bourne or Korn shell
 . INSTHOME/sqllib/db2profile

For C shell

source INSTHOME/sqllib/db2cshrc

where *INSTHOME* represents the home directory of the instance.

- **3**. Start the DB2 command line processor. On Windows, issue the db2cmd command from a command prompt. On UNIX, issue the db2 command from a command prompt.
- 4. Catalog the node by entering the following commands in the command line processor:

db2 => catalog tcpip node node\_name remote hostname|ip\_address server service\_name|port\_number [remote\_instance instance\_name] [system system name] [ostype os type]

db2 => terminate

where:

 node\_name represents a nickname you can set for the computer that has the database you want to catalog.

- remote\_instance represents the name of the server instance on which the database resides.
- system represents the DB2 system name that is used to identify the server.
- ostype represents the operating system type of the server.

#### Notes:

- a. The terminate command is needed to refresh the directory cache.
- b. Although remote\_instance, system, and ostype are optional, they are required for users who want to use the DB2 tools.
- c. The *service\_name* used on the client does not have to be the same as the one on the server. However, the port numbers that they map to *must* match.

#### Example:

To catalog a node that you want to call *db2node* on a remote server *myserver.ibm.com* that is using port number *50000*, you would enter the following from a **db2** prompt:

db2 => catalog tcpip node db2node remote myserver server 50000
DB20000I The CATALOG TCPIP NODE command completed successfully.
DB21056W Directory changes may not be effective until the directory cache is
refreshed.

```
db2 => terminate
DB20000I The TERMINATE command completed successfully.
```

#### **Related tasks:**

- "Configuring TCP/IP communications on the client using the CLP" in the *Installation and Configuration Supplement*
- "Testing the client-to-server connection using the CLP" on page 89

#### **Related reference:**

• "CATALOG TCPIP NODE Command" in the Command Reference

## Cataloging a database from a DB2 client using the CLP

This task describes how to catalog a database from a DB2 client using the DB2 command line processor (CLP).

Before a client application can access a remote database, the database must be cataloged on the client. When you create a database, the database is automatically cataloged on the server with a database alias that is the same as the database name, unless a different database alias was specified.

The information in the database directory, along with the information in the node directory (unless you are cataloging a local database where a node is not needed), is used on the DB2 client to establish a connection to the remote database.

#### **Restrictions:**

DB2 does not support using root authority to catalog a database.

#### **Prerequisites:**

• You require a valid DB2 user ID.

- You must have system administration (SYSADM) or system control (SYSCTRL) authority, or have the *catalog\_noauth* database manager configuration parameter set to 0N.
- The following parameter values are applicable when cataloging a *remote* database:
  - Database name
  - Database alias
  - Node name
  - Authentication type (optional)
  - Comment (optional)

Refer to the parameter values worksheet for cataloging a database for more information about these parameters and to record the values that you use.

- The following parameter values are applicable when cataloging a *local* database:
  - Database name
  - Drive
  - Database alias
  - Authentication type (optional)
  - Comment (optional)

Local databases can be uncataloged and recataloged at any time.

#### **Procedure:**

To catalog a database on the client:

- 1. Log on to the system with a valid DB2 user ID.
- 2. Optional. Update the Your Value column in the Parameter values worksheet for cataloging a database.
- **3**. If you are using DB2 UDB on a UNIX platform, set up the instance environment. Run the start-up script:

For bash, Bourne or Korn shell
 . INSTHOME/sqllib/db2profile

For C shell

source INSTHOME/sqllib/db2cshrc

where: INSTHOME represents the home directory of the instance.

- 4. Start the DB2 command line processor. On Windows, issue the db2cmd command from a command prompt. On UNIX, issue the db2 command from a command prompt.
- 5. Catalog the database by entering the following commands in the command line processor:

```
db2 => catalog database database_name as database_alias at
    node node_name [ authentication auth_value ]
```

where:

- database\_name represents the name of the database you want to catalog.
- database\_alias represents a local nickname for the database you want to catalog.
- node\_name represents a nickname you can set for the computer that has the database you want to catalog.

- auth\_value specifies the type of authentication that will take place when connecting to the database. This parameter defaults to the authentication type specified on the server. Specifying an authentication type can result in a performance benefit. SERVER, CLIENT, SERVER\_ENCRYPT, and KERBEROS are the authentication value options.
  - **Note:** For Common Criteria compliant configurations, only SERVER is supported.

#### Example:

To catalog a remote database called *sample* so that it has the local database alias *mysample*, on the node *db2node* using authentication *server*, enter the following commands:

```
db2 => catalog database sample as mysample at node db2node
    authentication server
```

db2 => terminate

#### **Related tasks:**

• "Testing the client-to-server connection using the CLP" on page 89

#### Related reference:

- "Parameter values worksheet for cataloging a database" in the *Installation and Configuration Supplement*
- "CATALOG DATABASE Command" in the Command Reference

### Testing the client-to-server connection using the CLP

After cataloging the node and the database, you should connect to the database to test the connection.

#### **Prerequisites:**

- The database node and database must be cataloged before you can test the connection.
- The values for *userid* and *password* must be valid for the system on which they are authenticated. By default, authentication takes place on the server. Authentication is determined by the *authentication* parameter specified in the server's database manager configuration file. If the authentication configured on the client doesn't match or isn't compatible with what is configured on the server, you will receive an error.

**Note:** For a Common Criteria compliant configuration, the *authentication* database manager configuration parameter must be set to SERVER.

• The database manager must be started with the correct protocol defined in DB2COMM. If it isn't started, then you can start the database manager by entering the db2start command on the database server.

#### **Procedure:**

To test the client to server connection:

1. If you are using DB2 on a UNIX platform, set up the instance environment. Run the start-up script:

#### For bash, Bourne or Korn shell

. INSTHOME/sqllib/db2profile

#### For C shell

source INSTHOME/sqllib/db2cshrc

where: *INSTHOME* represents the home directory of the instance.

- 2. Start the DB2 command line processor. On Windows, issue the db2cmd command from a command prompt. On UNIX, issue the db2 command from a command prompt.
- 3. Type the following command on the client to connect to the remote database: db2 => connect to database\_alias user userid

For example, enter the following command:

connect to mysample user jtris

You will prompted to enter your password.

If the connection is successful, you receive a message showing the name of the database to which you have connected. A message similar to the following is given:

```
Database Connection Information
Database server = DB2/NT 8.1.0
SQL authorization ID = JTRIS
Local database alias = mysample
```

You can now work with the database. For example, to retrieve a list of all the table names listed in the system catalog table, enter the following SQL statement:

select tabname from syscat.tables

An implicit connection occurs when you issue an SQL statement followed by the db2 terminate command. To define a default database, run the db2set db2dbdft = <dbname> command. After running this command, you can, for example, run the db2 select \* from command without first connecting to a database. This command uses the value defined in **db2dbdft**. To connect to a database other than the default, you must use the CONNECT command to explicitly connect to the database of your choice.

When you are finished using the database connection, enter the connect reset command to end the database connection.

#### **Related reference:**

- "db2start Start DB2 Command" in the Command Reference
- "db2set DB2 Profile Registry Command" in the Command Reference

Part 5. Appendixes

# Appendix. Language Support

## Changing the DB2 interface language (Windows)

The interface language of DB2 is the language that appears in messages, help, and graphical tool interfaces. When installing DB2, you have the option of installing support for one or more languages. If, at some time after installation, you want to change the interface language for DB2 to one of the other installed interface languages, use the steps outlined in this task.

Do not confuse languages supported by DB2 with languages supported by the DB2 interface. Languages supported by DB2, that is, languages that *data* can exist in, are a superset of languages supported by the DB2 interface.

#### **Prerequisites:**

The DB2 interface language you want to use must be installed on your system. DB2 interface languages are selected and installed when you install DB2 using the DB2 Setup wizard. If you change the interface language of DB2 to a supported interface language that has not been installed, the DB2 interface language will default to the operating system language first, and if that is not supported, English.

#### **Procedure:**

Changing the interface language for DB2 on Windows requires that you change the default language setting for your Windows operating system.

To change the DB2 interface language on Windows:

- 1. Through the Control Panel on your Windows operating system, select **Regional Options**.
- 2. In the Regional Options dialog window, change the default language setting for the system to the language in which you want to interface with DB2.

Refer to your operating system help for additional information about changing the default system language.

#### **Related reference:**

- "Supported territory codes and code pages" in the Administration Guide: Planning
- "Supported DB2 interface languages" on page 94

## Changing the DB2 interface language (UNIX)

The interface language of DB2 is the language that appears in messages, help, and graphical tool interfaces. When installing DB2, you have the option of installing support for one or more languages. If, at some time after installation, you want to change the interface language for DB2 to one of the other installed interface languages, use the steps outlined in this task.

Do not confuse languages supported by DB2 with languages supported by the DB2 interface. Languages supported by DB2, that is, languages that *data* can exist in, are a superset of languages supported by the DB2 interface.

#### **Prerequisites:**

Support for the DB2 interface language you want to use must be installed on your system. DB2 interface language support is selected and installed when you install DB2 using the DB2 Setup wizard. If you change the interface language of DB2 to a supported interface language that has not been installed, the DB2 interface language will default to the operating system language first, and if that is not supported, English.

#### **Procedure:**

To change the DB2 interface language on UNIX systems, set the LANG environment variable to the desired locale.

For example, to interface with DB2 in French using DB2 for AIX, you must have French language support installed and you must set the LANG environment variable to a French locale, for example, fr\_FR.

#### Related reference:

- "Supported territory codes and code pages" in the Administration Guide: Planning
- "Supported DB2 interface languages" on page 94

### Supported DB2 interface languages

DB2 language support for DB2 interfaces can be categorized into server group languages and client group languages. Server group languages will translate most messages, help, and DB2 graphical interface elements. Client group languages will translate the DB2 Run-Time Client component, which will include most messages and certain help documentation.

Server group languages include: Brazilian Portuguese, Czech, Danish, Finnish, French, German, Italian, Japanese, Korean, Norwegian, Polish, Russian, Simplified Chinese, Spanish, Swedish, and Traditional Chinese.

Client group languages include: Arabic, Bulgarian, Croatian, Dutch, Greek, Hebrew, Hungarian, Portuguese, Romanian, Slovak, Slovenian, and Turkish.

Do not confuse languages supported by DB2 with languages supported by the DB2 interface. Languages supported by DB2 that is, languages that *data* can exist in, are a superset of languages supported by the DB2 interface.

#### **Related tasks:**

- "Changing the diagnostic error level before DB2 migration" in the *Quick Beginnings for DB2 Servers*
- "Changing the DB2 interface language (Windows)" on page 93
- "Changing the DB2 interface language (UNIX)" on page 93

#### **Related reference:**

- "National language versions" in the Administration Guide: Planning
- "Supported territory codes and code pages" in the Administration Guide: Planning

- "Conversion tables for code pages 923 and 924" in the *Administration Guide: Planning*
- "Conversion table files for euro-enabled code pages" in the *Administration Guide: Planning*

# Language identifiers for running the DB2 Setup wizard in another language

If you want to run the DB2 Setup wizard in a language different from the default language on your computer, you can start the DB2 Setup wizard manually, specifying a language identifier. The language must be available on the platform where you are running the installation.

| Language             | Language identifier |
|----------------------|---------------------|
| Arabic               | ar                  |
| Brazilian Portuguese | br                  |
| Bulgarian            | bg                  |
| Chinese, Simplified  | cn                  |
| Chinese, Traditional | tw                  |
| Croatian             | hr                  |
| Czech                | cz                  |
| Danish               | dk                  |
| Dutch                | nl                  |
| English              | en                  |
| Finnish              | fi                  |
| French               | fr                  |
| German               | de                  |
| Greek                | el                  |
| Hebrew               | iw                  |
| Hungarian            | hu                  |
| Italian              | it                  |
| Japanese             | јр                  |
| Korean               | kr                  |
| Norwegian            | no                  |
| Polish               | pl                  |
| Portuguese           | pt                  |
| Romanian             | ro                  |
| Russian              | ru                  |
| Slovak               | sk                  |
| Slovenian            | sl                  |
| Spanish              | es                  |
| Swedish              | se                  |
| Turkish              | tr                  |

Table 3. Language identifiers
# Index

## С

cataloging databases 87 host databases DB2 Connect 87 TCP/IP node 86 CD-ROM mounting Linux 48 client to server communication connection, testing using the CLP 89 clients server connections 85 code pages supported 94 command line processor (CLP) cataloging a database 87 cataloging a node 86 configuring client to server connection 85 verifying the installation 81 commands catalog database 87 catalog tcpip 86 db2sampl 81 db2start 9,89 configuring client to server connection command line processor (CLP) 85

# D

databases cataloging 87 DB2 code pages 94 installing applying the latest FixPak 79 verifying the installation 81 interface languages 94 locales 94 DB2 clients cataloging TCP/IP node 86 DB2 groups UNIX 45 DB2 Personal Edition installing Windows 12 installing on Linux 47 installing on Windows 7 installing using the DB2 Setup wizard Linux 43 manually creating required groups and users Linux 46 product overview 3 DB2 Setup wizard language identifiers 95 starting on Linux 49

DB2 Setup wizard (continued) starting on Windows 14 DB2 system administrator group 9 DB2 users UNIX 45 disk requirements UNIX 13 Windows 13

## Ε

examples connecting to a remote database 89

## F

FixPaks applying 79

## G

groups manually creating 46

#### L

icons, modifying 45 interface languages 94 changing UNIX 93 Windows 93

## L

language identifiers DB2 Setup wizard 95 Linux creating required groups and users manually 46 installing DB2 Personal Edition 47 using the DB2 Setup wizard 43 modifying desktop icons 45 mounting the CD-ROM 48 starting the DB2 Setup wizard 49 locales supported 94

#### Μ

memory requirements UNIX 13 Windows 13 mounting CD-ROM Linux 48

#### Ν

network information service (NIS), installation considerations 44 NIS (network information service), installation considerations 44

## Ρ

product overview DB2 Personal Edition 3

# S

security NIS installation considerations 44 servers client connections 85 system administrator group DB2 Windows 9

## T

testing connections client-to-server 89

## U

UNIX changing the DB2 interface language 93 DB2 groups 45 DB2 users 45 user accounts required for installation 9 user privileges, Windows 8 users creating manually DB2 Personal Edition on Linux 46

## W

Windows changing the DB2 interface language 93 DB2 system administrator group 9 granting user rights 8 installing DB2 Personal Edition 7, 12 installing DB2 user accounts 9 starting the DB2 Setup wizard 14

## Notices

IBM may not offer the products, services, or features discussed in this document in all countries. Consult your local IBM representative for information on the products and services currently available in your area. Any reference to an IBM product, program, or service is not intended to state or imply that only that IBM product, program, or service may be used. Any functionally equivalent product, program, or service that does not infringe any IBM intellectual property right may be used instead. However, it is the user's responsibility to evaluate and verify the operation of any non-IBM product, program, or service.

IBM may have patents or pending patent applications covering subject matter described in this document. The furnishing of this document does not give you any license to these patents. You can send license inquiries, in writing, to:

IBM Director of Licensing IBM Corporation North Castle Drive Armonk, NY 10504-1785 U.S.A.

For license inquiries regarding double-byte (DBCS) information, contact the IBM Intellectual Property Department in your country/region or send inquiries, in writing, to:

IBM World Trade Asia Corporation Licensing 2-31 Roppongi 3-chome, Minato-ku Tokyo 106, Japan

The following paragraph does not apply to the United Kingdom or any other country/region where such provisions are inconsistent with local law: INTERNATIONAL BUSINESS MACHINES CORPORATION PROVIDES THIS PUBLICATION "AS IS" WITHOUT WARRANTY OF ANY KIND, EITHER EXPRESS OR IMPLIED, INCLUDING, BUT NOT LIMITED TO, THE IMPLIED WARRANTIES OF NON-INFRINGEMENT, MERCHANTABILITY, OR FITNESS FOR A PARTICULAR PURPOSE. Some states do not allow disclaimer of express or implied warranties in certain transactions; therefore, this statement may not apply to you.

This information could include technical inaccuracies or typographical errors. Changes are periodically made to the information herein; these changes will be incorporated in new editions of the publication. IBM may make improvements and/or changes in the product(s) and/or the program(s) described in this publication at any time without notice.

Any references in this information to non-IBM Web sites are provided for convenience only and do not in any manner serve as an endorsement of those Web sites. The materials at those Web sites are not part of the materials for this IBM product, and use of those Web sites is at your own risk.

IBM may use or distribute any of the information you supply in any way it believes appropriate without incurring any obligation to you.

Licensees of this program who wish to have information about it for the purpose of enabling: (i) the exchange of information between independently created programs and other programs (including this one) and (ii) the mutual use of the information that has been exchanged, should contact:

IBM Canada Limited Office of the Lab Director 8200 Warden Avenue Markham, Ontario L6G 1C7 CANADA

Such information may be available, subject to appropriate terms and conditions, including in some cases payment of a fee.

The licensed program described in this document and all licensed material available for it are provided by IBM under terms of the IBM Customer Agreement, IBM International Program License Agreement, or any equivalent agreement between us.

Any performance data contained herein was determined in a controlled environment. Therefore, the results obtained in other operating environments may vary significantly. Some measurements may have been made on development-level systems, and there is no guarantee that these measurements will be the same on generally available systems. Furthermore, some measurements may have been estimated through extrapolation. Actual results may vary. Users of this document should verify the applicable data for their specific environment.

Information concerning non-IBM products was obtained from the suppliers of those products, their published announcements, or other publicly available sources. IBM has not tested those products and cannot confirm the accuracy of performance, compatibility, or any other claims related to non-IBM products. Questions on the capabilities of non-IBM products should be addressed to the suppliers of those products.

All statements regarding IBM's future direction or intent are subject to change or withdrawal without notice, and represent goals and objectives only.

This information may contain examples of data and reports used in daily business operations. To illustrate them as completely as possible, the examples include the names of individuals, companies, brands, and products. All of these names are fictitious, and any similarity to the names and addresses used by an actual business enterprise is entirely coincidental.

#### COPYRIGHT LICENSE:

This information may contain sample application programs, in source language, which illustrate programming techniques on various operating platforms. You may copy, modify, and distribute these sample programs in any form without payment to IBM for the purposes of developing, using, marketing, or distributing application programs conforming to the application programming interface for the operating platform for which the sample programs are written. These examples have not been thoroughly tested under all conditions. IBM, therefore, cannot guarantee or imply reliability, serviceability, or function of these programs.

Each copy or any portion of these sample programs or any derivative work must include a copyright notice as follows:

© (*your company name*) (*year*). Portions of this code are derived from IBM Corp. Sample Programs. © Copyright IBM Corp. \_*enter the year or years\_*. All rights reserved.

#### Trademarks

The following terms are trademarks of International Business Machines Corporation in the United States, other countries, or both, and have been used in at least one of the documents in the DB2 UDB documentation library.

| ACF/VTAM                         | iSeries          |
|----------------------------------|------------------|
| AISPO                            | LAN Distance     |
| AIX                              | MVS              |
| AIXwindows                       | MVS/ESA          |
| AnyNet                           | MVS/XA           |
| APPN                             | Net.Data         |
| AS/400                           | NetView          |
| BookManager                      | OS/390           |
| C Set++                          | OS/400           |
| C/370                            | PowerPC          |
| CICS                             | pSeries          |
| Database 2                       | QBIC             |
| DataHub                          | QMF              |
| DataJoiner                       | RACF             |
| DataPropagator                   | RISC System/6000 |
| DataRefresher                    | RS/6000          |
| DB2                              | S/370            |
| DB2 Connect                      | SP               |
| DB2 Extenders                    | SQL/400          |
| DB2 OLAP Server                  | SQL/DS           |
| DB2 Information Integrator       | System/370       |
| DB2 Query Patroller              | System/390       |
| DB2 Universal Database           | SystemView       |
| Distributed Relational           | Tivoli           |
| Database Architecture            | VisualAge        |
| DRDA                             | VM/ESĂ           |
| eServer                          | VSE/ESA          |
| Extended Services                | VTAM             |
| FFST                             | WebExplorer      |
| First Failure Support Technology | WebSphere        |
| IBM                              | WIN-OS/2         |
| IMS                              | z/OS             |
| IMS/ESA                          | zSeries          |

The following terms are trademarks or registered trademarks of other companies and have been used in at least one of the documents in the DB2 UDB documentation library:

Microsoft, Windows, Windows NT, and the Windows logo are trademarks of Microsoft Corporation in the United States, other countries, or both.

Intel and Pentium are trademarks of Intel Corporation in the United States, other countries, or both.

Java and all Java-based trademarks are trademarks of Sun Microsystems, Inc. in the United States, other countries, or both.

UNIX is a registered trademark of The Open Group in the United States and other countries.

Other company, product, or service names may be trademarks or service marks of others.

## **Contacting IBM**

In the United States, call one of the following numbers to contact IBM:

- 1-800-IBM-SERV (1-800-426-7378) for customer service
- 1-888-426-4343 to learn about available service options
- 1-800-IBM-4YOU (426-4968) for DB2 marketing and sales

In Canada, call one of the following numbers to contact IBM:

- 1-800-IBM-SERV (1-800-426-7378) for customer service
- 1-800-465-9600 to learn about available service options
- 1-800-IBM-4YOU (1-800-426-4968) for DB2 marketing and sales

To locate an IBM office in your country or region, check IBM's Directory of Worldwide Contacts on the web at http://www.ibm.com/planetwide

#### **Product information**

Information regarding DB2 Universal Database products is available by telephone or by the World Wide Web at http://www.ibm.com/software/data/db2/udb

This site contains the latest information on the technical library, ordering books, product downloads, newsgroups, FixPaks, news, and links to web resources.

If you live in the U.S.A., then you can call one of the following numbers:

- 1-800-IBM-CALL (1-800-426-2255) to order products or to obtain general information.
- 1-800-879-2755 to order publications.

For information on how to contact IBM outside of the United States, go to the IBM Worldwide page at www.ibm.com/planetwide

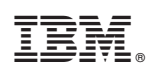

Printed in USA

SC09-7979-00

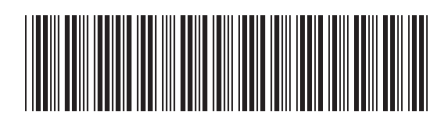

Spine information:

Common Criteria Certification: Installing DB2 <sup>atabase<sup>--</sup></sup> Universal Database Personal Edition

Version 8.2 Revision 07

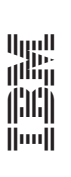

IBM<sup>®</sup> DB2 Universal Database